# WorldCard ユーザーマニュアル

Version: v8.5.5 Release: 2016/09

| Ħ | 戊 |
|---|---|

| 第1章 システムのインストール                                                                                                   | 1-1                                                                                                    |
|----------------------------------------------------------------------------------------------------|----------------------------------------------------------------------------------------------------|
| 1.1 インストール                                                                                                    | 1-1                                                                                                    |
| 1.1.1 動作環境                                                                                                    | 1-1                                                                                                    |
| 1.1.2 ソフトウェア及びドライバーのインストール                                                                                        | 1-1                                                                                                    |
| 1.2 WorldCardを起動する                                                                                                | 1-4                                                                                                    |
| 1.3 ソフトウェアのアクティベーション                                                                                              | 1-4                                                                                                    |
| 1.4 オンラインヘルプ                                                                                                    | 1-5                                                                                                    |
| WorldCard には充実したオンラインヘルプがあります。                                                                                    | 1-5                                                                                                    |
| 第2章 連絡先の追加                                                                                                    | 2-1                                                                                                    |
| 2.1 スキャナーから追加                                                                                                    | 2-1                                                                                                    |
| 2.1.1 スキャナーを接続                                                                                                    | 2-1                                                                                                    |
| 2.1.2 スキャンウィザード                                                                                                   | 2-1                                                                                                    |
| 2.2 連絡先を手動で追加する                                                                                                   | 2-2                                                                                                    |
| 2.3 同じ会社の連絡先を追加                                                                                                   | 2-2                                                                                                    |
| 2.4 メールの署名から連絡先を追加                                                                                                | 2-2                                                                                                    |
|                                                                                                    |                                                                                                    |
| 第3章 連絡先の編集                                                                                                    | 3-1                                                                                                    |
| <b>第3章 連絡先の編集</b><br>3.1 編集                                                                                       | <b>3-1</b><br>3-1                                                                                                    |
| <b>第3章 連絡先の編集</b><br>3.1 編集<br>3.1.1 連絡先リスト                                                                       | <b>3-1</b><br>3-1<br>3-2                                                                                                    |
| <ul> <li>第3章 連絡先の編集</li> <li>3.1 編集</li> <li>3.1.1 連絡先リスト</li> <li>3.1.2 連絡先を編集</li> </ul>                        | 3-1<br>3-2<br>3-2                                                                                                    |
| <ul> <li>第3章 連絡先の編集</li> <li>3.1 編集</li> <li>3.1.1 連絡先リスト</li> <li>3.1.2 連絡先を編集</li> <li>3.1.3 名刺画像の編集</li> </ul> | 3-1<br>3-1<br>3-2<br>3-2<br>3-3                                                                                                    |
| <ul> <li>第3章 連絡先の編集</li></ul>                                                                                     | 3-1<br>3-2<br>3-2<br>3-2<br>3-3<br>3-3                                                                                                    |
| <ul> <li>第3章 連絡先の編集</li></ul>                                                                                     | 3-1<br>3-2<br>3-2<br>3-3<br>3-3<br>3-5<br>3-5                                                                                                    |
| <ul> <li>第3章 連絡先の編集</li></ul>                                                                                     | 3-1<br>3-2<br>3-2<br>3-3<br>3-3<br>3-5<br>3-5<br>3-5                                                                                                    |
| <ul> <li>第3章 連絡先の編集</li></ul>                                                                                     | 3-1<br>3-2<br>3-2<br>3-3<br>3-5<br>3-5<br>3-5<br>3-5<br>3-5<br>3-5<br>3-5                                                                                                    |
| <ul> <li>第3章 連絡先の編集</li></ul>                                                                                     | 3-1<br>3-2<br>3-2<br>3-3<br>3-5<br>3-5<br>3-5<br>3-5<br>4-1<br>4-1                                                                                                    |
| <ul> <li>第3章 連絡先の編集</li></ul>                                                                                     | 3-1<br>3-2<br>3-2<br>3-3<br>3-5<br>3-5 |
| <ul> <li>第3章 連絡先の編集</li></ul>                                                                                     | 3-1<br>3-2<br>3-2<br>3-3<br>3-5<br>3-5<br>3-5<br>4-1<br>4-1<br>4-1<br>4-1<br>4-2<br>4-2                                                                                                    |
| <ul> <li>第3章 連絡先の編集</li></ul>                                                                                     | 3-1<br>3-2<br>3-2<br>3-3<br>3-5<br>3-5<br>4-1<br>4-1<br>4-1<br>4-1<br>4-1<br>4-1<br>4-1<br>4-1                                                                                                    |
| <ul> <li>第3章 連絡先の編集</li></ul>                                                                                     | 3-1<br>3-2<br>3-2<br>3-2<br>3-3<br>3-5<br>3-5<br>4-1<br>4-1<br>4-1<br>4-1<br>4-1<br>4-1<br>4-1<br>4-1<br>4-1<br>4-1<br>4-1<br>4-1<br>4-1<br>4-1<br>4-1<br>4-1<br>4-1<br>4-1<br>4-1<br>4-1<br>4-1<br>4-1<br>4-1<br>4-1<br>4-1<br>4-1<br>4-1<br>4-1<br>4-1<br>4-1<br>4-1<br>4-1<br>4-1<br>4-1<br>4-1<br>4-1<br>4-1<br>4-1<br>4-1<br>4-1<br>4-1<br>4-1                                    |

| 第6章 インポート、エクスポート、同期                                                                                          | 6-1                      |
|----------------------------------------------------------------------------------------------------|--------------------------|
| 6.1 関連する設定                                                                                                   | 6-1                      |
| 6.2 同期                                                                                                    | 6-3                      |
| 6.3 インポート                                                                                                    | 6-4                      |
| 6.4 エクスポート                                                                                                   | 6-5                      |
| 6.5 WorldCard 名刺データ交換 互換性一覧                                                                                  | 6-7                      |
| 同期                                                                                                    | 6-7                      |
| 第7章 モバイル版WorldCardとの同期                                                                                       | 7-1                      |
| /インポート/エクスポート                                                                                                | 7-1                      |
| 7.1 iPhone                                                                                                   | 7-1                      |
| iPhoneを持っている場合、iTunesストアから「WorldCardM<br>プリ(有料)を検索し、ダウンロードすることができます。〕<br>動すると、WorldCard Mobileのメイン画面が表示されます。 | 1obile」ア<br>アプリを起<br>7-1 |
| 7.1.1 Gmail連絡先への同期                                                                                           | 7-1                      |
| 7.1.2 インポート                                                                                                  | 7-2                      |
| 7.1.3 エクスポート                                                                                                 | 7-4                      |
| 7.2 Android                                                                                                  | 7-5                      |
| 7.2.1 Gmail連絡先への同期                                                                                           | 7-6                      |
| 7.2.2 インポート                                                                                                  | 7-6                      |
| 7.2.3 エクスポート                                                                                                 | 7-6                      |
| 第8章 連絡先の活用                                                                                                   | 8-1                      |
| 8.1 メールを送る                                                                                                   |                          |
| 8.2 Skype                                                                                                    | 8-2                      |
| ,,<br>8.3 ウェブサイトの表示                                                                                          | 8-3                      |
| 8.4 地図の表示、乗換検索                                                                                               | 8-3                      |
| 8.5 SNSアカウントの検索                                                                                              | 8-3                      |
| 8.6 印刷プレビュー                                                                                                  | 8-4                      |
| 第9章 設定                                                                                                    | 9-1                      |
| 9.1 一般                                                                                                    | 9-1                      |
| 9.2 スキャン設定                                                                                                   | 9-2                      |
| 9.3 フィールドディスプレイ                                                                                              | 9-2                      |
| 9.4 ユーザー定義フィールド                                                                                              | 9-3                      |

| 9.5 自動更新                  | 9-4  |
|---------------------------|------|
| 第10章 データベース管理             | 10-1 |
| 10.1 新しいデータベースを作成         | 10-1 |
| 10.2 既存のデータベースを開く         | 10-2 |
| 10.3 名前を付けて新しくデータベースを保存する | 10-2 |
| 10.4 データベース名の変更           | 10-2 |
| 10.5 パスワードを設定、変更          | 10-2 |
| 10.6 復元ポイントの作成            | 10-3 |
| 10.7 データベースを復元する          | 10-3 |
| 別紙 A ユーザインターフェースの概要       | a-1  |
| 1. ユーザインタフェースの概要          | a-1  |
| 2. ツールバー                  | a-2  |
| 3. 表示モード                  | a-2  |
| 4. 名刺データの索引               | a-4  |
| 5. メニュー                   | a-4  |
| 別紙 B: WorldCard v6.6から    | b-1  |
| WorldCard v8への移行          | b-1  |

ユーザー・マニュアルを発行した時点で、ソフトウェアが既に最新バージョンに 更新されていることがあり得ます。 この場合、ソフトウェアの表示画面が、ユー ザー・マニュアルと異なることがありますので、予めご了承ください。 最新の製品情報は、Penpower社WEBサイト http://www.penpower.net/index\_ en.html のサポートページまたは国内販売元ホームページに適宜掲載致します。 また、ユーザー登録された方には、 プログラムの更新情報を、Penpowerないし 国内販売元ホームページの製品サポートページないしメールで適宜ご案内を致しま す。

# Penpower Technology Ltd. (ペンパワー・テクノロジー株式会社) ソフトウェアの使用者に関する使用許諾契約

この使用許諾契約(以下「本契約」と呼称)に基づいて、Penpower Technology Ltd. (ペンパワー・テクノロジー株式会社)(以下「Penpower」と呼称)によ り、本製品のユーザー(以下「ユーザー」)に対し、本ソフトウェアのプログラム (以下「当該ソフトウェア」と呼称)を合法的に使用する許諾(ライセンス)が付 与されるものとする。もしユーザーがこの契約中、いづれかの規定に合意しない場 合は、当該ソフトウェアのインストール、複写、または使用を行なわないものとす る。当該ソフトウェアを使用することにより、ユーザーは、この契約の規定を十分 に理解するとともに、それを受諾するものとみなされる。

#### 第1条 知的所有権

当該ソフトウェアの商品パッケージに含まれた全ての情報、および文書、ならびに 当該ソフトウェアにおける全ての知的所有権(著作権を含むが、これに限定されな いものとする)は、Penpowerの財産権に属するとともに、これに関連した法律、 および規定により法的に保護されるものとする。

#### 第2条 使用許諾(ライセンス)

ユーザーは、1台のコンピューター上でのみ、当該ソフトウェアを使用することが 許諾されるものとする。 ユーザーは許諾されたコンピューターと違うコンピュー ター上では当該ソフトウェアを使用することができないものとする。

#### 第3条 複写に対する権限

当該ソフトウェア、および当該ソフトウェアに含まれた全ての文書、およびこれに 関連した著作権は、Penpowerの財産権に属するものとする。ユーザーは、その個 人的なバックアップの目的のために、当該ソフトウェアの1つの複写を作成するこ とが認可される。その他のあらゆる複写行為等は、厳格に禁止されるものとする。 ユーザーは、当該ソフトウェアの販売、賃貸借、分解、リバース・エンジニア、複 写、変換、改造、もしくは改編を行なわないものとし、また、どのような手段によ っても当該ソフトウェアのソース・コードを取得しないものとする。ユーザーは、 この契約に基づいて許可された目的以外の何らかの目的のために、当該ソフトウェ アを使用しないものとする。

#### 第4条 法人ユーザー

ユーザーが1つ以上のコンピューターで当該ソフトウェアのインストールや使用を 行なう場合、Penpower または居住国の販売元に連絡し、追加使用のための許諾ラ イセンスを購入するものとする。

#### 第5条 使用者責任

ユーザーは、ユーザー自身による本契約の違反から、損害、費用、負債、法定費用 等(弁護士費用に限らず)が生じた場合、Penpowerをそれらの費用すべての債務 から免責し、かつ、上述の損害が Penpower に発生した場合は、これを補償する ことに同意する。

#### 第6条 保証外事項

情報の処理を行う際のパッケージソフトウェアの効果は、そのソフトウェア、およびハードウェアの環境と密接な関連性を有する。当該ソフトウェアは、Penpowerにおいて注意深く開発され、製品検査を経て発行されているが、Penpowerが、ソフトウェアとハードウェアの環境について、全ての可能な組み合わせで検査を行なうことは不可能です。この故に、Penpowerは、当該ソフトウェアのインストールや動作している間、情報が喪失したり、損害が与えられるリスクなどが全く存在しないということを保証することはできないものとする。ユーザーは、当該ソフトウェアの使用において、ユーザー自身がそのリスクに対しては十分に認識しなくてはならないものとする。

Penpowerは、当該ソフトウェアをユーザーに提供するとともに、法律の許可する 最大の範囲において、当該ソフトウェアに関するサービスへのサポートを行なうも のとする。しかしながら、Penpowerは、当該ソフトウェア、および当該ソフトウ ェアの商品パッケージに含まれた情報が、瑕疵、または欠陥を有さないことを保証 はしないものとする。 Penpowerは、当該ソフトウェアから生じたいかなる間接 的、特別、または偶発的な損失に対しても責任を負担しないものとする。この損失 に関しては、当該ソフトウェアの商業上の使用から生じる利益の損失、業務に関す る評価への低下、業務の停止、ハードウェアの機能不全、またはその損傷、もしく はその他の何らかの商業上の損害、または損失を含み、また、これらに限定されな いものする。

#### 第7条 責任および損害賠償の限定

この契約に基づいて、ユーザーが何らかの理由により被ったあらゆる損害に関して、Penpowerが支払うべき損害賠償の最高金額は、当該ソフトウェアに関してユ ーザーが既に支払いを行なった金額を上限とするものとする。

Penpower はいかなる場合であっても、Penpower がそのような損失の可能性を認 識しているかどうかの如何に拘わらず、その損失の可能性に対する責任を負担しな いものとする

#### 第8条 ライセンスの2次許諾の禁止

ユーザーは、本契約に基づき、ユーザーに付与される当該ソフトウェアの使用許諾 ライセンスを譲渡することはできない。また、第3者に2次的使用許諾(サブライ センス)を与えることもできないものとする。

#### 第9条 司法管轄権

この契約から生じたあらゆる争訟に関して、Penpower およびユーザーは、第一審の裁判所は、Penpower の事業所在地において司法管轄権を有する裁判所であることに同意する。

#### 第10条 雑則

この契約における何らかの規定が法的に無効であると認定される場合があっても、 その無効は、その他のあらゆる規定の効力に対して影響を及ぼさないとともに、そ のような規定の法的施行性に対しても影響を及ぼさないものとする。

以上

# 第1章 システムのインストール

# 1.1 インストール

#### 1.1.1 動作環境

• Windows 10/8/7/XP SP3

#### 1.1.2 ソフトウェア及びドライバーのインストール

始めに、CD-ROM ディスクをCD-ROM ドライブにセットすると、自動的に セットアップが開始されます。(プログラムが自動的にセットアップを開始し ない場合は、CD-ROM内のsetup.exe をダブルクリックしてセットアップを開 始してください。

- 注: CD-ROMを持っていないか、CDディスクを紛失してしまった場合は、http://www.penpower.netから居住する国に適合するソフトウェアをダウンロードしてください。
- 1. インストールウィザード画面で言語を選択し、「次へ」をクリックしま す。

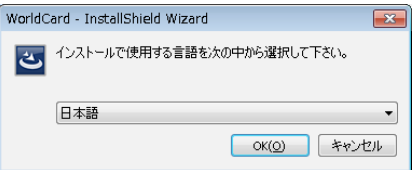

2. 「次へ」をクリックします。

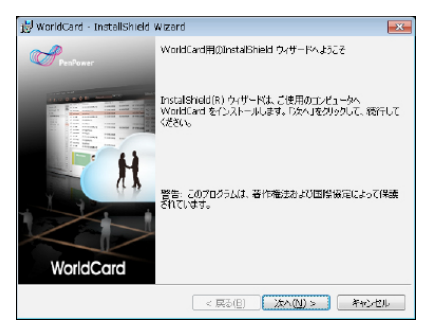

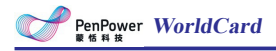

す。

3. WorldCard名刺管理ソフトについての「ソフトウェアの使用者に関する使用許諾契約」をよくお読みください。「使用許諾契約の全条項に同意します」をクリックし、「次へ」をクリックします。

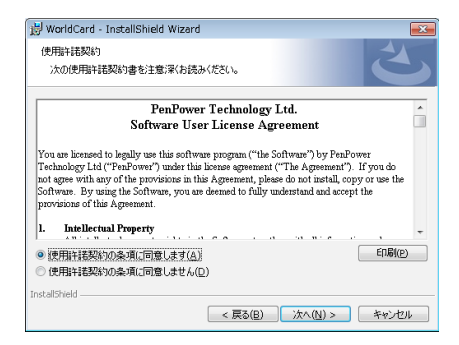

デフォルトのインストール先のフォルダを選択するか、「参照」をクリックして他のインストール先のフォルダを選択し、「次へ」をクリックしま

| 😸 WorldCard - InstallShield Wizard | ×                                                      |
|------------------------------------|--------------------------------------------------------|
| カスタム セットアップ                        |                                                        |
| インストールするプログラムの機能を選択してください。         |                                                        |
| 下のリストにあるアイコンをクリックして、機能のインストール方法?   | を変更してください。                                             |
| WorldCard                          | 根能の説明                                                  |
|                                    | この保能をインストールするには、<br>ローカルのハードディスク ドライブに<br>255MB が必要です。 |
| インストール先:                           |                                                        |
| C:#Program Files (x86)#WorldCard8¥ | 変更( <u>C</u> )                                         |
| InstallShield                      |                                                        |
| ヘルブ(H) ディスク(U) < 戻る(B)             | 次へ(N) > キャンセル                                          |

5. 「インストール」をクリックしてインストールを開始します。インストー ルフォルダを変更したい場合は、「戻る」をクリックしてください。

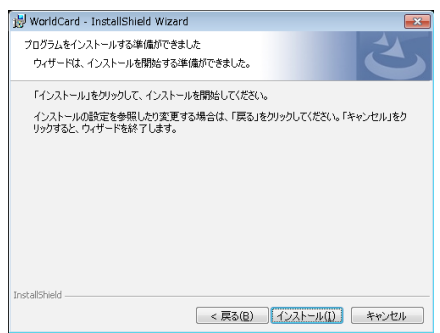

| 👸 WorldCa         | rd - InstallShield Wizard 📃 🗉 💽                                                                  |
|-------------------|--------------------------------------------------------------------------------------------------|
| WorldCard<br>選択した | はをインストールしています<br>プログラム機能をインストールしています。                                                            |
| 17                | InstaliShield ウィザードは、WorldCard をインストールしています。しばらくお待<br>ちだだい。<br>ステータス:<br>しいわつって コーイ いたみURAL ていきす |
|                   |                                                                                                  |
| InstallShield –   |                                                                                                  |
|                   | < 戻る(B) 次へ(N) > キャンセル                                                                            |

6. インストール時、WorldCardに必要なコンポーネント「Microsoft .NET Framework」をインストールします。

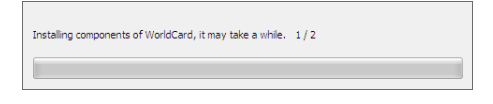

7. インストール終了後、WorldCard を初回起動する前に、PCを再起動する 必要があります。「はい」をクリックして今す再起動することをお勧めし ます。今すぐコンピュータを再起動したくない場合には、「いいえ」を選 択します。

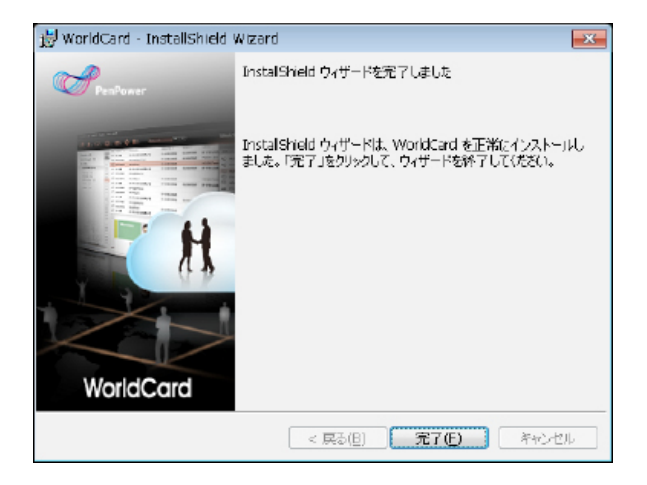

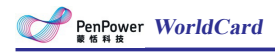

# 1.2 WorldCardを起動する

「スタート」/「すべてのプログラム」/ 「WorldCard」/ 「WorldCard V8」または、WorldCard V8のショートカット 🔮 を実行してプログラムを起動 します。

# 1.3 ソフトウェアのアクティベーション

製品パッケージにアクティベーションコードが同封されています。ソフトウェアをアクティベートしライセンスを取得してください。アクティベーションコードと要求された情報を入力すると、WorldCard が使用できます。

| ● 製品を起動してください                                          | ×                          |
|--------------------------------------------------------|----------------------------|
| データを入力後、アクティベートボタンを押してソン<br>てください                      | フトウェアライセンスを入手し             |
| アクティベーションコード:                                          | アクティベーションコードの入手方法          |
| E メール(必須)                                              | メールアドレス (起動コード用ID) を入力してくだ |
| Eメールの確認                                                | さい.                        |
| コンピューター名                                               |                            |
| もしこのデバイス(コンピューター)がインターネッ<br>インで登録を押してください<br>オフラインでの登録 | ットにアクセスできない場合は、オフラ アクティベート |

#### アクティベーションコードの取得方法

パッケージに同封されているアクティベーションコードを探します。もしパ ッケージ内にアクティベーションコードが見当たらない場合や、コードを忘れ た場合、コードを追加購入したい場合は、「アクティベーションコードの入手 方法」をクリックしてください。

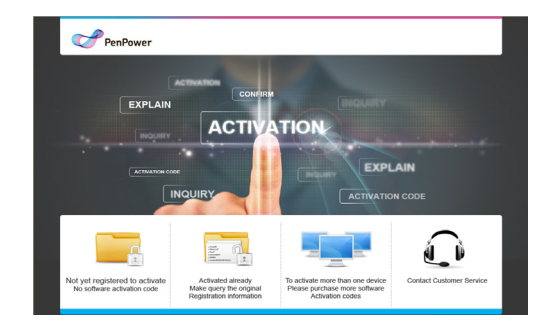

#### 8 インターネットを使わずにアクティベートする

アクティベーションにはインターネット接続が必要となります。もしインタ ーネットをお使いにならない場合、「オフライン登録」をクリックし、指示に 従ってソフトウェアをアクティベートしてください。

| てください                                                                                 | (注 オフラインアクティベーション                                                                                                    |
|---------------------------------------------------------------------------------------|----------------------------------------------------------------------------------------------------|
| アクティベーションコード:<br>Eメールの補助<br>コンピューター名<br>もしこのデバイス (コンピューター<br>マンを設定分していたい<br>オフラインでの登録 | オフラインアクティベーションの手順は次の通りで<br>1. データ入力及びライセンスファイルの作成<br>2. PenPowerの以式アクティベーションサイトへ行ってください http://www.penpower.net/activation/en/powcwn/<br>の気やをジスファイル (*.bin) をアップロードし、起動ファイルを入手してください<br>3.ソフトウェア起動ファイル (*.wel) をインボートしてアクティベートボタンを押してください<br>配覧<br>アクティベート 関しる |

# 1.4 オンラインヘルプ

WorldCard には充実したオンラインヘルプがあります。

- 1. 「ヘルプ/ユーザーマニュアル」をクリックしてユーザーマニュアルを表示 します。
- WorldCardを使用する上で問題が生じた場合、「ヘルプ/FAQ」から情報を 参照するかもしくは、「ヘルプ/情報/カストマーメール」をクリックしてメ ールでサポートサービスを受けられます。(注1)
- 3. 保証サービスを受けるために[ヘルプ/登録]からユーザーを登録します。(注1)

注:日本のユーザーの方は、製品パッケージ内に同梱のユーザー登録票・保証書に記載の 登録先宛にご登録ください。日本のPenpower社正規ビジネスパートナーからサポートが 受けられます。

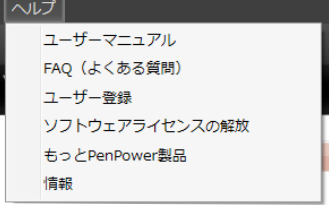

# 第2章 連絡先の追加

### 2.1 スキャナーから追加

#### 2.1.1 スキャナーを接続

WorldCardは付属のWorldCard専用スキャナーをサポートしています。 WorldCard専用スキャナーの操作方法については以下の説明を参照してください。

パソコンのUSBポートに、スキャナーのUSBコネクタを接続してください。次にスキャンする面を上に向けてスキャナーに名刺を挿入しスキャンします。スキャン中はスキャナーのランプが点滅します。ランプの点滅が終わったことを確認して、名刺の裏面をスキャンするか、裏面をスキャンしない場合は「裏面をスキップ」をクリックして、次の名刺をスキャンします。

ヒント:「設定」/「スキャン設定」をクリックすると、認識言語やその他の項目を設定 することができます。詳細についてはスキャン設定を参照してください。

#### 2.1.2 スキャンウィザード

WorldCardではスキャンウィザードから名刺をスキャンすることができま す。名刺をデジタルデータに変換するために名刺上のテキストを認識します。

■ もし、カードの裏面をスキャンする場合は、「裏面」にチェックし、カード裏面の認識言語を選択します。両面スキャンする場合は、表面をスキャンしてから裏面をスキャンします。 「完了」をクリックすると、連絡先リストにスキャンした連絡先が表示されます。

| 2.スキャン<br>- 航国 - 日本語                                    | • 💼                                                                                                    |           | 一团 新聞 | ————————————————————————————————————— | •— |  |
|---------------------------------------------------------|----------------------------------------------------------------------------------------------------|-----------|-------|---------------------------------------|----|--|
| 田中産業務式会社<br>#####<br>**********<br>******************** | execute<br>Subsection<br>Subsection<br>And and and<br>and and and<br>and and and<br>and and and<br>and and<br>and and<br>and and<br>and and<br>and and<br>and<br>and and<br>and<br>and<br>and<br>and<br>and<br>and<br>and<br>and<br>and | •         |       |                                       |    |  |
| 認識されたカード<br>遺稿先: 0<br>名利画像: 0                           | スキャナ<br>ステータ: Color Al<br>回 自動スキャン<br>回 スキャン後自動詞                                                                                                    | 5 Scanner |       | キャリブレーション                             | 27 |  |

ヒント:

- 1. 「自動スキャン」:名刺を挿入すると、自動的にスキャンを開始します。
- 2. 「スキャン後自動認識」:認識を開始する前に名刺画像を確認する場合はこの項目の チェックを外します。
- 3. スキャン後、「スキャン」ボタンが「認識」ボタンに変わります。「認識」ボタンを クリックすると、名刺の認識が実行されます。
- スキャン画像を削除する場合は、削除ボタン 

   ・をクリックしてスキャン画像を削除します。
   ★ たクリックして表面と裏面の画像を入れ替えることが出来ます。

### 2.2 連絡先を手動で追加する

メイン画面のメニューから「管理」タブ-「連絡先」-「手動で連絡先を追加」をクリックします。データが空白の編集画面が表示されますので空のフィ ールドに連絡先情報を入力します。

### 2.3 同じ会社の連絡先を追加

リスト内の連絡先を選択して「管理」タブ-「連絡先」-「同じ会社の名刺を 追加」をクリックします。選択された連絡先と同じ会社名、住所、電話番号、 ファックス番号、ウェブサイトが自動的に入力された状態で編集画面が表示さ れます。

### 2.4 メールの署名から連絡先を追加

受信したメールに記載されている署名から連絡先を追加することができま す。「管理」タブ-「連絡先」-「連絡先を追加-電子署名」をクリックします。 表示されたウィンドウのテキスト領域に電子メールの署名をコピーして貼り付 けます。「認識」ボタンを押すことで、編集ページに切り替わり、認識結果が 表示されます。

| ₩ 电子署名                                                                                                  | ×     |
|----------------------------------------------------------------------------------------------------|-------|
|                                                                                                    | へルプ   |
| 田中産業株式会社<br>事業開発部門<br>マーケテイングリーダー<br>山村智史                                                               |       |
| 〒651-8570 兵庫県神戸市中央区雲井通5丁目1番1号<br>TEL:078-25-1100 FAX:078-25-1234<br>yamamura@tanakasangyo_scanner.co.jp |       |
|                                                                                                    |       |
|                                                                                                    |       |
| 認識                                                                                                    | キャンセル |

# 第3章 連絡先の編集

データを選択して右クリック - 「編集」を選択することで、編集ウィンド ウが表示され、連絡先の情報を編集することができます。

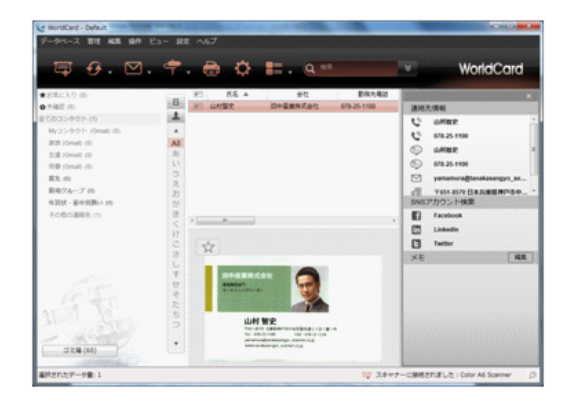

ヒント:「管理」タブ-「連絡先」には、選択した2つの名刺データの結合や、選択した名 刺を2つに分割するオプションがあります。

### 3.1 編集

編集画面には「連絡先リスト」、「情報」、「カード画像」の3つの領域が あります。修正後に をクリックして編集画面を閉じると、編集した情報が 保存されます。もし、編集したものを元に戻す場合は、 をクリックするか、 「編集」タブ-「元に戻す」をクリックしてください。グループ内に自分で連絡 先を追加するには 「連絡先」タブ-「連絡先を手動で追加する」をクリックしま す。

同じ会社の連絡先を追加するには、 **「** るか、「連絡先」タ ブ-「同じ会社の名刺を追加する」をクリックすることで、会社名、住所、電話 番号が自動的に入力された状態で新しい連絡先が追加されます。

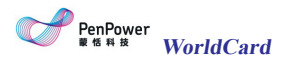

| WorkCard - Default | And a local diversion of the second second sec |                                         |
|--------------------|----------------------------------------------------------------------------------------------------|-----------------------------------------|
| P 🗗 🖪 🛤            | Ð                                                                                                    | 4                                       |
| 連絡先リスト             |                                                                                                    | ・・・・・・・・・・・・・・・・・・・・・・・・・・・・・・・・・       |
| ■円されたデータ巻 1        | <b>教授</b> を直えった。*                                                                                                    | ・<br>ログスキャナーに開始されました:Color AS Scenner の |

#### 3.1.1 連絡先リスト

編集ページの連絡先リストの領域では、同じグループ内の連絡先をすぐに切 り替えることができます。連絡先リストを展開するには、「拡張」をクリック します。連絡先リスト内の別の連絡先をクリックすると編集したデータがすべ て保存されます。もし編集した内容を保存したくない場合は、別の連絡先に切 り替える前に、「復元」ボタンをクリックします。

#### 3.1.2 連絡先を編集

情報エリアでは、任¥意にデータを修正することができます。もし、別の連 絡先を変更する場合は、連絡先リストに表示されている連絡先をクリックしま す。

**写真を追加:**名前欄の隣の写真アイコンをクリックして写真を追加・変更で きます。写真を削除するには、写真をもう一度クリックして「削除」を選択し ます。

| 氏名       | 山村智史  | フルネームの読み   | やまむらさと | 6 |            |
|----------|-------|------------|--------|---|------------|
| ファーストネーム | 督史    | ファーストネームの読 | きとし    | * |            |
| ラストネーム   | 11195 | ラストネームの読み  | やまむら   |   |            |
| プレフィクス   |       | サフィックス     |        |   | Street and |

データの順序変更:名前や会社の情報が複数登録されている場合は、項目に カーソルを合わせ 「ボタンをクリックして順序を変更します。

データの項目名の変更:ドロップダウンメニューをクリックして項目名を別の形式に変更します。

連絡先情報を使用:メールアドレス、WEBサイトURL、インスタントメッセ ージのデータが登録されていれば、直接、電子メールを呼び出したり、連絡先 のウェブサイトにリンクすることができます。

#### 3.1.3 名刺画像の編集

名刺データに名刺画像がある場合、編集ページの右下に画像が表示され、以下の機能を行うことができます。

• 🕢 をクリックして拡大、 🖸 をクリックして縮小します。 🖉 をクリックする ことで倍率を元に戻します。

- ・ 

  「かをクリックしてカード画像を90度回転させます。
- ・
   をクリックして名刺データに画像を追加します。
- ・ < <br/>
   をクリックして名刺画像を保存します。

その他の機能は以下をご参照ください。

#### 部分選択と認識

名刺の情報が完全に認識されない場合があります。その場合は、「部分選択 と認識」ボタン たクリックし、その部分をマウスの左ボタンでドラッグして 囲み、入力するフィールドを選択すると、再認識ができます。.

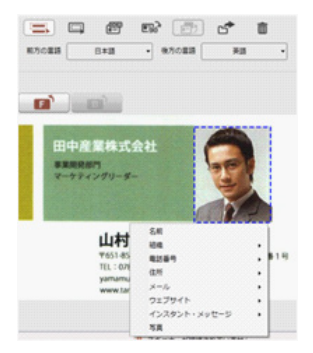

#### ● 手動で黒い枠の削除

適切にスキャンされていない場合に、名刺画像には黒い枠があります。名刺 の枠を削除する場合、「手動で再フレーミング」ボタン ©をクリックすると、 名刺の黒い枠が削除されます。マウスで保存したい部分を囲んでからマウスを 外すと、「変更してもよろしいですか」の画面が表示され、「はい」をクリッ クすると、残りの範囲は取り除かれます。

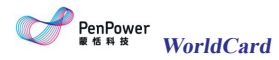

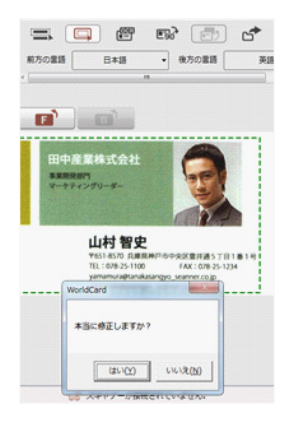

#### 再認識

名刺画像のエリアにある表面、裏面の言語を選択し、 留ボタンをク リックするか、「編集」タブ/「再認識」を選択すると、再認識ウィン ドウが表示されます。再認識したい面を選択してください。表面と裏面 の両方を再認識したい場合、「両面」をチェックしてください。再認識 を行うと、前のデータがクリアされ新しい認識結果に置き換わります。

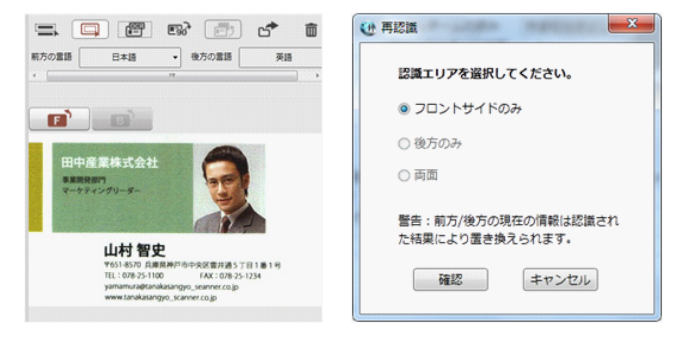

### 3.2 連絡先の削除/復元

連絡先を削除する場合、連絡先を右クリックし、メニューから「削除」を選択します。削除した連絡先は画面の左下の「ごみ箱」に移動されます。

削除された連絡先を表示するには、「ごみ箱」ボタンをクリックし てください。ごみ箱にある連絡先を完全に削除する場合は右クリック して「削除」を選択することで完全に削除されます。元に戻す場合、 「元に戻す」を選択することで連絡先を復元することができます。

ヒント:ショートカット「Ctrl」キー+「Z」を押して削除された連絡先を復元することが できます

### 3.3 翻訳

WorldCardでは名刺情報を翻訳するために役立つオンライン翻訳機能が使用できます。

翻訳機能を使用するためには、編集ページのツールバーの翻訳ボタン をクリックします。上の領域には、翻訳元の名刺情報が表示され、下の領域に は翻訳結果の情報が表示されます。翻訳元の言語と翻訳したい言語を選択する と、結果をすぐに表示されます。見ることができます。

また、 ③をクリックすると発音を聞くことができ、 』をクリックすると情報をコピーすることができます。 ②をクリックするとすべての情報をクリアします。

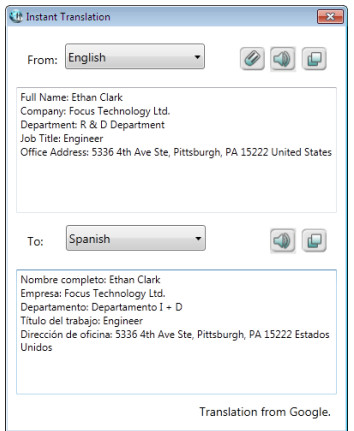

# 第4章 グループを管理する

WorldCard では連絡先を異なるグループに分類して管理することができます。各連絡先は、1つまたは複数のグループに分類することができます。

# 4.1 デフォルトグループ

「全ての連絡先」、「未確認」、「お気に入り」、「未整理」、「Google の既定のグループ」のデフォルトのグループがあります。これらのデフォルト のグループは削除、名前の変更をすることはできません。次の説明を参照して ください。

**未確認:**手動でチェックしていない連絡先は、自動的にこのグループに分類されています。このグループから連絡先を移動するには、ダブルクリックして編 集ページを開くか、「編集」/「編集済みとしてマーク」を選択します。

**お気に入り**: カード画像領域のお気に入りのボタン ☆をクリックして「お気に入り」グループに連絡先を追加することができます。「お気に入り」グループ から連絡先を削除するには、 ★をクリックします

**その他の連絡先**:どのグループに振り分けられていない連絡先は「その他の連絡先」グループに分類されます。これは、同期処理やその他の処理中に発生します。

**Google の既定のグループ**: Google と同期後、My 連絡先、家族、友人、同僚、 などの Google の既定のグループが表示します。

### 4.2 新しいグループを追加

1. 「管理」-「グループ」-「新しいグループ」をクリックします。

2. グループ名を入力します。

注:グループ名を重複して登録することはできません。

ヒント:連絡先を選択してから、「管理」-「連絡先」-「設定グループ」を選択すること で、連絡先のグループを設定することができます。また、「新しいグループ」を クリックすることで新規グループを作成することができます。

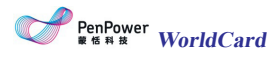

# 4.3 グループを削除

グループを削除するには次の3つの方法があります。グループに登録されていた連絡先は、デフォルトのグループの「その他の連絡先」に移動されます。

- 1. 「管理」-「グループ」-「グループの削除」を選択
- 2. 対象のグループを右クリックして、「グループ削除」を選択
- 3. 「管理」-「連絡先」-「グループ設定」をクリックします。削除するグルー プを選択し、「グループ削除」ボタンで削除します。
- 注:削除したグループにある連絡先が複数のグループに属している場合、属している他の グループを選択することで連絡先を見つけることができます。もし、他のグループに も属していない場合は、「その他の連絡先」グループに移動されます。

# 4.4 グループ名の変更

グループ名を変更するには、次の3つの方法があります。

- 1.「管理」-「グループ」-「グループ名を変更」を選択
- 2. 対象のグループを右クリックして、「名前の変更」を選択

3. 「管理」-「連絡先」-「グループ設定」をクリックします。変更するグルー プを選択し、「名前の変更」ボタンで変更します。

注:グループ名を重複して登録することはできません。

### 4.5 連絡先をグループに登録

連絡先をグループに登録するには以下の方法があります。

 左のグループエリアに連絡先を直接ドラッグアンドドロップします。この 方法では、1つのグループに設定することができます。連絡先を複数のグ ループに設定する場合は、以下の方法をご参照ください。 「管理」-「連絡先」-「グループの設定」を選択するか、連絡先を右クリックし「グループ設定」を選択します。グループ設定画面が表示されますので、登録するカテゴリにチェックを入れ「確認」ボタンを押して設定します。

| 健 グループ                                                                                                    | X                                  |
|----------------------------------------------------------------------------------------------------|------------------------------------|
| Myコンタクト (Gmail)           家族 (Gmail)           家族           御根グループ           同僚 (Gmail)           夕作記状・証中以言い           万違 (Gmail)           その他の道路先 | メインカテゴリーとして設定     新規グループ     名前の変更 |
|                                                                                                    | シルーン 用味<br>確認 キャンセル                |

ヒント:他の連絡先管理ツールに同期した場合、いくつかのソフトウェアでは、連絡先を 複数のグループに分類することができませんのでご注意下さい。そのため、他の システムとの互換性を確保するには、「グループの管理」ダイアログウィンドウ の「メインカテゴリとして設定」をクリックして連絡先のメインカテゴリを設定 します。もし他のソフトウェアにWorldCardの連絡先をインポートすると、メイ ンカテゴリとして設定したグループに分類されます。

# 4.6 多階層での連絡先のグループ管理

WorldCard は、基本的な1階層のグループ管理データベースのほかに、多 階層のグループ管理データベースを提供しています。「データベース」-「新し いデータベースを作成」を選択、1階層のグループ構造のデータベースを作成す る場合は「基本的な連絡先グループ管理」を選択、多階層のグループ構造のデー タベースを作成する場合は「マルチレイヤ連絡先グループ管理」を選択してデー タベースを作成します。

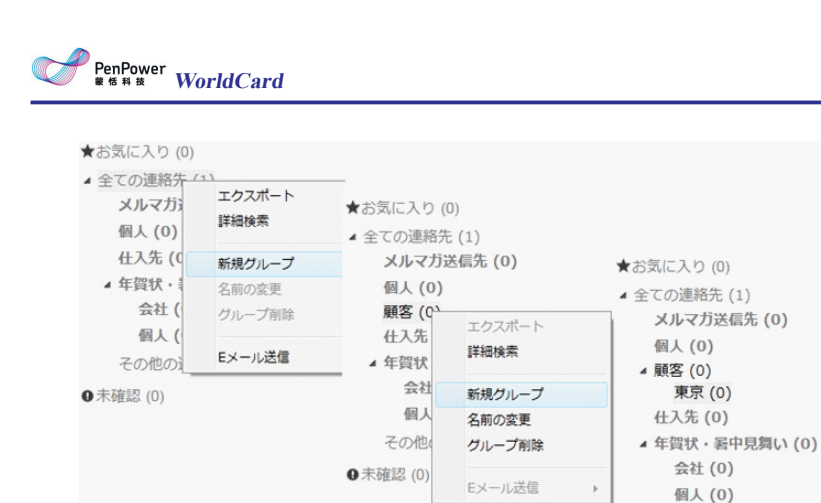

0 未確認(0)

その他の連絡先(1)

注:

- 1. 多階層グループ管理のデータベースの場合、全ての同期機能は無効になります。
- 2. 多階層グループ管理のデータベースを1階層グループ管理のデータベースに転送する ことはできません。
- 3. 同じグループ名を同じ階層に作成する事は出来ません。
- 4. 親グループを削除した場合、下の階層のグループも削除されます。
- 5. 連絡先は多階層グループ管理の1グループのみに分類することができます。

# 第5章 連絡先の検索

### 5.1 クイック検索

メイン画面の検索フィールド Q Search にキーワードを入力して、簡単に検索することができます。検索画面から戻る時は、「管理」-「検索結果をクリア」を選択するか、検索フィールドの アイコンを押します。

### 5.2 詳細検索

検索フィールドの隣にある ズボタンから高度な検索を行えます。「高度な 検索」ウィンドウの「フィールド」リストでは検索条件を3つまで選択できます。 もし検索結果で複数の名刺が該当する場合は、条件を追加して検索条件を絞り 込むことが可能です。フィールドを選択したら、各フィールドの検索ワードを テキスト入力します。

### 5.3 重複した連絡先の検索

「実行」-「重複した連絡先を検索」を選択して重複した連絡先を検索しま す。重複した連絡先をすぐに削除する場合は、「クイック削除」をクリックしま す。選択して削除する場合は、削除する連絡先を右クリックして、「削除」を 選択するか、「管理」-「お問い合わせ」-「削除」、またはキーボードの「Delete」 キーを押して削除します。

表示を戻る場合は移動するには、リストの一番上の「閉じる」をクリックします。

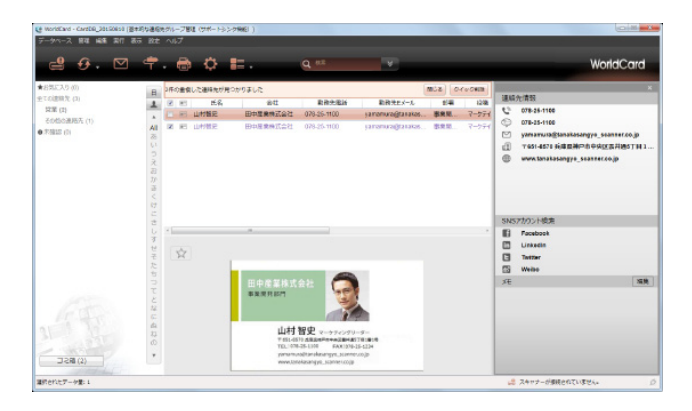

# 第6章 インポート、エクスポート、同期

インポート/エクスポート/同期機能を使用することで、他のアプリケーションで連絡先情報を使用することができます。例えばWorldCardに情報を追加して、Outlookにデータを追加する使用する場合は、データをエクスポートします。もし、WorldCard、Outlookの両方で追加/変更/情報を削除する場合は同期をします。

### 6.1 関連する設定

同期する前に、初めにアカウントIDとパスワードを入力してアカウントに 接続する必要があります。接続するにはドロップダウンメインメニューの「設 定」をクリックするか、クイックツールバーのをクリックすることができま す。

● Google連絡先

**ID設定:**「アカウントを設定」 をクリックし、Googleアカウントとパスワード を入力します。別のGoogle アカウントと同期する場合は、再度「アカウントを 設定」をクリックし、新しいアカウントとパスワードを入力してください。

ヒント: Gmailアカウントがない場合は、「アカウントを作成」をクリックして、Gmailの アカウントの登録ページを表示します。

● Outlook 連絡先

**同期フォルダー:**「ブラウズ」をクリックし、WorldCard Link と同期する Outlook のフォルダーを選択します。

**カード画像と連絡先をエクスポート:**「カード画像のある連絡先をエクスポート」にチェックすると、Outlook連絡先のカードの画像を見ることができます。

• ACT!

**ID設定:** ACT!のアカウント、パスワード、およびデータベースのパスを入力します。

**カード画像と連絡先をエクスポート:**「カード画像のある連絡先をエクスポート」にチェックすると、ACT!のカードの画像を見ることができます。

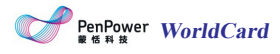

• Lotus Notes

接続アカウント: データベースのパスを入力します

• Salesforce

**接続アカウント:** Salesforceのアカウント、パスワード、セキュリティトーク ンを入力してログインします。

• Dropbox Space

**重複フィルター:**「重複コンテンツをフィルター」にチェックを入れると、重複 した宛名データをインポートするときに、WorldCardは自動的に最新情報をキ ープし、同じか古い宛名データがフィルターにかけられます。

インポートの際にグループ情報を変換: インポートされた名刺データファイル が階層的に分類されているが、WorldCardがそのような分類になっていない場 合、WorldCardのグループ分類に合わせる方法を選択しなければなりません。 「マルチレイヤーをシングルレイヤーに」を選択すると、全ての階層の名前を 一つに統合するか、または、「第一レイヤーだけを保持」を選択して第一レイ ヤーの名前を、WorldCardのグループ名にすることのどちらかを行います。

• wcxf file/wcf file

**重複フィルター:**「重複インポートを確認(重複をスキップ)」にチェック すると、インポートの際に重複確認を行い、同一レコードは上書き更新されま す。また、同一レコード数がレポート表示されます。

インポート中にグループ情報を変換: WorldCard v6では第2、第3階層のグルー プ構造に対応していましたが、WorldCard v8ではグループは第1階層のみ対応 しています。ここでは第2階層以降のグループが設定しているwcfファイルをイ ンポートするときの動作を設定します。

• Microsoft Excel

**エクスポート:**「使用可能フィールド」から、出力したい項目にチェックを入れ ます。右側の「フィールドのエクスポート」でエクスポートされる項目を確認 出来ます。項目の順序を変更する場合は、「フィールドのエクスポート」の項 目を選択し、「上に移動」又は、「下に移動」をクリックして調節します。項 目を削除するには、「削除」をクリックするか、チェックを外します。

#### ● テキストファイル

**エクスポート:**「使用可能フィールド」から、出力したい項目にチェックを入れ ます。右側の「フィールドのエクスポート」でエクスポートされる項目を確認 出来ます。項目の順序を変更する場合は、「フィールドのエクスポート」の項 目を選択し、「上に移動」又は、「下に移動」をクリックして調節します。項 目を削除するには、「削除」をクリックするか、チェックを外します。 • CSV File

**エクスポート:**「使用可能フィールド」から、出力したい項目にチェックを入れます。右側の「フィールドのエクスポート」でエクスポートされる項目を確認出来ます。項目の順序を変更する場合は、「フィールドのエクスポート」の項目を選択し、「上に移動」又は、「下に移動」をクリックして調節します。項目を削除するには、「削除」をクリックするか、チェックを外します。

# 6.2 同期

WorldCardではGoogle Contact、Microsoft Outlook、Salesforce、Lotus Notes、ACT!、WorldCardデータ交換ファイル(.wcxf)、WorldCardのV6ファイル(.WCF)などたくさんの種類のソフトウェアと同期して管理する事が可能です。

WorldCardをGmailアカウントに同期すると、両方のデータが同じになります。もし片方のすべての連絡先を消去した場合、次回の同期すると、もう片方のすべての連絡先が削除されます。同期を開始するには、[管理]/[同期]をクリックするか、クイックツールバーののをクリックしてください。

● Google 連絡先/ ACT! /Salesforce(取引先責任者)

Salesforce(取引先責任者) / ACT! いずれかを選択し、アカウントにログインします。同期により何個のデータが追加・削除・変更されるか情報が表示されます。情報を確認後、同期を開始する場合は「同期」ボタンを押します。同期完了後、「終了」ボタンを押してウィンドウを閉じます。

Microsoft Outlook/Lotus Notes

Microsoft Outlook/Lotus Notesいずれかを選択し、同期するディレクト リを指定します。同期により何個のデータが追加・削除・変更されるか情報が 表示されます。情報を確認後、同期を開始する場合は「同期」ボタンを押しま す。同期完了後、「終了」ボタンを押してウィンドウを閉じます。

注:過去に同期を実行している場合、双方の名刺レコードの関係性が保存され、同期する たびに両方の名刺データが同一になります。例えば、もしどちらかの名刺データをす べて削除してから同期を実行した場合、もう一方の名刺データもすべて削除されま す。そのため同期をしたいけれど、名刺データを削除したくない場合は、「同期記録 を削除」をクリックし、同期の記録をリセットします。次回、同期を実行すると新 規の同期となり、WorldCard とLotus Notesの名刺データを結合します。ただし、 名刺が重複してしまうことに注意してください。

「設定」の「自動で同期」にチェックすると、自動的に同期をすることがで きます。同期状態を確認する場合は、メイン画面右下に表示されている自動同 期のステータスから確認することができます。

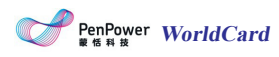

| アカウ | >ト jun.odawar | a.work          |                  |
|-----|---------------|-----------------|------------------|
| パスワ | - K           | •               |                  |
|     |               | 同期<br>WorldCard | 閉じる<br>Gmail 連絡先 |
|     | グループを修正       | はい              | いいえ              |
|     | 追加            | 17              | 1                |
|     | 修正            | 0               | 0                |
|     | 削除            | 0               | 0                |
|     | 連絡先総数(同期前)    | 1               | 17               |
|     | 連絡先総数(同期後)    | 18              | 18               |

# 6.3 インポート

WorldCard 名刺管理ソフトは名刺データをMicrosoft Outlook Express、 Microsoft Outlook、Salesforce、Lotus Notes、PocketPC Contacts、Palm Desktop、ACT! By Sag、Goldmine などのPIM ソフトウェア、WorldCard V6ファイル(.WCF)、WorldCard交換ファイル(.wcxf)、名刺画像(.jpg)、 Dropbox、CSVファイル(\*.csv)、vCardファイル(\*.vcf)からインポートするこ とができます。

インポートを開始するには、[管理]/[インポート]をクリックするか、クイ ックツールバーの **く**をクリックしてください。

Microsoft Outlook/Lotus Notes

Microsoft Outlook/ Lotus Notesを選択して「次へ」をクリック。インポートを開始します。インポートしたデータはグループの「すべての連絡先」または「その他の連絡先」で確認することができます。

ACT!/Salesforce

Salesforce / ACT! を選択して「次へ」をクリック。インポートを開始しま す。インポートしたデータはグループの「すべての連絡先」または「その他の 連絡先」で確認することができます。

● WorldCard交換ファイル(\*.wcxf)/ WorldCard v6(\*.wcf)

WorldCard交換ファイルは、Google同期機能をサポートしていないWorld-Cardシリーズで連絡先を管理するのに役立ちます。WorldCard交換ファイル/ WorldCardのV6を選択し、インポートファイル(.wcxf/.wcf)を選択します。イ ンポートした連絡先は、「すべての連絡先」または「その他の連絡先」、それ ぞれのグループで確認することができます。 • Dropbox Space

Dropboxを選択し「次へ」をクリック。アカウントにログインし、インポートをしたい wcxfファイルを選択します。そして、「OK」をクリックするとインポートのプロセスが開始されます。インポートされた連絡先は、「全ての連絡先」か「その他の連絡先」のグループに登録されます。

ヒント:「オリジナルグループを保持する」にチェックマークを入れると、インポートされた連絡先はグループの情報を保持したまま WorldCard にインポートされます。また、ファイルの隣の×をクリックして不要な wcxfファイルを削除することができます。

画像ファイル (\*.jpeg)

「画像ファイル」を選択し、「次へ」をクリックします。次に画像ファイル と認識言語を選択しインポートを開始します。インポートしたデータは 「すべ ての連絡先」または「その他の連絡先」で確認することができます。

• CSV ファイル (\*.csv)

CSVファイルを選択し、「次へ」をクリック。 インポートしたいファイ ルを選択し「OK」をクリックします。 「スキップ」と表示された項目が沢 山表示されています。 「スキップ」をクリック、ドロップダウンメニューが 開くので、そのメニューの中から、同じ列のデータに適合した項目を選択しま す。各列で同じように項目を選択して、「確認」ボタンを押すとインポートの プロセスが始まります。完了後、「すべての連絡先」または「その他の連絡 先」の中にインポートされた宛先データがあることが確認できます。

ヒント:インポートするフィールド(項目)を設定したあと、「名前を付けて保存」をク リックして、テンプレートとして保存すると、次回、インポートする項目を最初 から設定する手間が省けます。

注:もしCSVファイルの最初の行がインポートしたい宛名情報である場合は、「先頭行の データもインポート」にチェックを入れてください。

• vCard ファイル (\*.vcf)

vCardファイルを選択して「次へ」をクリック。インポートするファイルを 選択して「確認」をクリックするとインポートのプロセスが始まります。イン ポートされたデータは、「全ての宛先」か「その他の宛先」のグループに入っ ています。

注:WorldCardはvCard バージョン2.1/3.0をサポートしています。

# 6.4 エクスポート

PenPower WorldCard

WorldCardでは様々な種類の形式にエクスポートする事が出来ます。 エク スポートする範囲を「全ての名刺」、「選択されたレコード」、「ビューエリ ア内すべての名刺」から選択して、エクスポートします

ノート:

- 1. エクスポート前にアカウント、パスワード、ディレクトリを設定します。 また、連絡 先はフィルタをかけて重複しないようにすることができます。
- 2.WorldCardでは一部のバージョンのみサポートしているソフトウェアがあります。
   例:Salesforce(エンタープライズ/アンリミテッド版)、ACT(2011~2016年(V18))

「管理」/「エクスポート」または、 🕍 をクリックし、次のエクスポート 項目のいずれかを選択します。

Microsoft Outlook/Lotus Notes

Microsoft Outlook/Lotus Notesを選択します。エクスポートする範囲を選択し、次にエクスポート先を指定してエクスポートを実行します。エクスポートした結果はすぐに確かめることが出来ます。

ACT!/Salesforce

Salesforce / ACT! を選択します。エクスポートする範囲を選択し、アカウントにログインしてエクスポート先を指定、エクスポートを実行します。エクスポートした結果はすぐに確かめることが出来ます。

WorldCard交換ファイル(\*.wcxf) / WorldCard v6(\*.wcf) / 画像ファイル:(\*.jpeg)/Microsoft Excel/Text ファイル(\*.txt)/CSVファイル(\*.csv)

エクスポートする範囲を選択し、次にエクスポート先を指定してエクスポートを実行すると、指定した保存先のフォルダの中にエクスポートされます。

ヒント:CSVファイルヘエクスポートする場合、ファイルのエンコードをANSI(デフォ ルト)または、Unicodeから選択することができます。

Dropbox Space

Dropboxストレージを選択し、「次へ」をクリックします。データ範囲を 選択し「次へ」。アカウントにログインし、「確認」をクリックするとwcxfフ アイルがエクスポートされます。 Dropboxストレージ上にエクスポートされた wcxfファイルを確認することができます。

vCard File (\*.vcf)

vCardファイルを選択し、データ範囲を選択します。データペースのエクス ポートパスを定義します。 エクスポート後指定のエクスポートパス上にエク スポートされた名刺データが確認できます。

# 6.5 WorldCard 名刺データ交換 互換性一覧

同期

| 同期先                          | バージョン          |
|------------------------------|----------------|
| Gmail Contacts               | 全バージョン         |
| Microsoft Outlook            | 2003~2013      |
| ACT!                         | 2011~2016(v18) |
| Lotus Notes                  | v6.5~v9.0      |
| Salesforce 取引先(エンタープライズ/無制限) | 全バージョン         |

#### <u>インポート</u>

| インポート先                              | バージョン          |
|-------------------------------------|----------------|
| Microsoft Outlook                   | (2003 ~ 2013)  |
| ACT!                                | 2011~2016(v18) |
| Lotus Notes                         | v6.5~v9.0      |
| Salesforce 取引先(エンタープライズ/ 無制限)       | 全バージョン         |
| WorldCard Data Exchange File (wcxf) | 全バージョン         |
| Dropbox                             | 全バージョン         |
| vCard ファイル                          | 全バージョン         |
| 画像ファイル (JPG)                        | 全バージョン         |
| CSV ファイル                            | 全バージョン         |
| vCard ファイル                          | 2.1/3.0        |

#### <u>エクスポート</u>

| インポート先                              | バージョン          |
|-------------------------------------|----------------|
| Microsoft Outlook                   | (2003 ~ 2013)  |
| ACT!                                | 2011~2015(v17) |
| Lotus Notes                         | v6.5~v9.0      |
| Salesforce取引先(エンタープライズ/無制限)         | 全バージョン         |
| Salesforce リード(エンタープライズ/ 無制限)       | 全バージョン         |
| WorldCard Data Exchange File (wcxf) | 全バージョン         |
| vCard ファイル                          | ] 2.1/3.0      |
| Dropbox                             | 全バージョン         |
| 画像ファイル (jpg)                        | 全バージョン         |
| Microsoft Excel                     | 2003~2013      |
| Text ファイル                           | 全バージョン         |
| CSV ファイル                            | 全バージョン         |

# 第7章 モバイル版WorldCardとの同期 /インポート/エクスポート

WorldCardは、Gmail連絡先との同期機能により、モバイルデバイス (iPhone/Android用WorldCard Mobileなど)のWorldCard連絡先の情報と 同期させることができます。また、WorldCardデータ交換ファイル(\*.wcxf) を使用することで、連絡先を共有する事が出来ます。

ヒント: コンピュータにインポート/エクスポート/同期する方法についての詳細情報は、 第6章を参照してください.

# 7.1 iPhone

iPhoneを持っている場合、iTunesストアから「WorldCardMobile」アプリ (有料)を検索し、ダウンロードすることができます。アプリを起動すると、 WorldCard Mobileのメイン画面が表示されます。

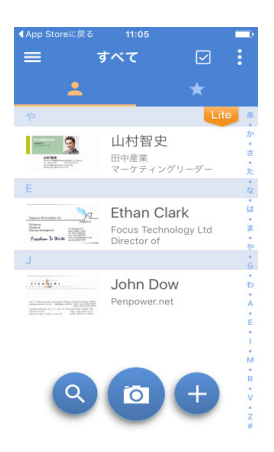

#### 7.1.1 Gmail連絡先への同期

 アイコンをタップしてメニューを開き、メニューの「サインイン」を タップして、Googleのアカウント/パスワードを入力します。Googleの アクセス許可の確認画面が表示されますので「許可」をタップします。

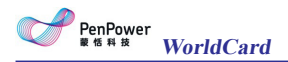

- 2. メニューの「自動同期」をタップして、自動同期を実行する条件を「Wi-Fi または、モバイル回線のどちらかに接続している時」、もしくは、「Wi-Fi のみに接続している時」から選択することができます。
- 3. 設定後、メニュー内の「同期」をタップするか、WorldCardmMoileの連絡 先リストで、画面を下にドラッグすると、Gmail連絡先との同期を開始しま す。
- 注:初めて同期を実行した後、カテゴリリストにGmail連絡先のデフォルトのカテゴリが WorldCardのカテゴリリストに追加されます。これらのカテゴリは削除することはで きませんので予めご了承ください。

#### 7.1.2 インポート

#### ● PCからwcxf, vcf, csv ファイルをインポート

エクスポートした.wcxf、vcf、csvファイルをiPhoneのWorldCardMobile にインポートする場合、iTunes経由でインポートする必要があります。wcxf ファイルをインポートする方法は下記の通りです。:

1. コンピューターとiPhoneを接続し、iTunesを起動します。その後、iPhone のデバイスボタンをクリックします。

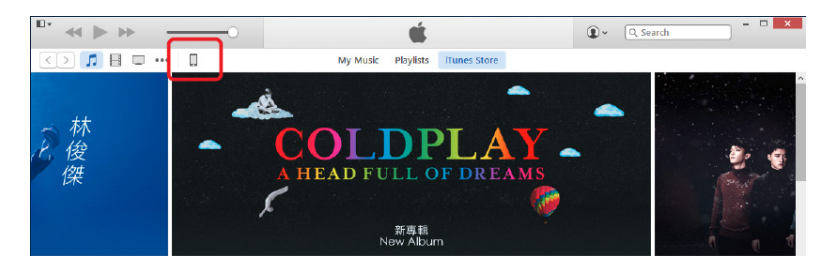

 「概要」のページが表示されますので、「App」をクリックしてAppページ に切り替えます。次に「ファイル共有」項目のWorldCardをクリックしま す。 書類保存領域にWorldCardのすべてのファイルが表示されますので、 PC側でエクスポートしたwcxfファイルを書類保存領域にドラッグします。 最後に「同期」ボタンを押します。

| ··· « » » —                                         | -                  | <b>F</b>      | ●~ ○~ 検索               |                                | 100                                   |
|-----------------------------------------------------|--------------------|---------------|------------------------|--------------------------------|---------------------------------------|
| 1800                                                | Pho                | ne            |                        |                                |                                       |
| iPhone A                                            | App                | WorldCard の書類 |                        |                                | • • • • • • • • • • • • • • • • • • • |
| E4GB 26% ■ +                                        | MiBox              | ConvertBackup | 11                     | 2 KB 時日 18:04<br>4 KB 時日 18:04 |                                       |
| (2)2 ~<br>(注: [ ] [ ] [ ] [ ] [ ] [ ] [ ] [ ] [ ] [ | owa                |               |                        |                                | WorkEssellers.                        |
| 9A: App<br>17 ミューンリワ                                | PocketScan         | 1             | A 115/2                |                                |                                       |
| 日 ムービー<br>口 テレビ 香組                                  | WorldCard          | WBRISCH<br>WG | d <del>anas</del><br>d |                                |                                       |
| 1月 フック<br>画 写真                                      | WorldCard          |               |                        |                                |                                       |
| <ol> <li>情報</li> <li>前のデバイス上</li> </ol>             | WorldCard          |               |                        |                                |                                       |
| ♬ ミュージック<br>■ ムービー                                  | WorldCard Contacts |               |                        |                                |                                       |
| □ テレビ番組<br>●● -twb ×                                | WorldNote          |               |                        |                                |                                       |
| +- 0                                                | WorldDonCrost      |               |                        |                                |                                       |
|                                                     | 空き傾風: 52.21        | 1.68          |                        | 国旗                             |                                       |
|                                                     |                    |               |                        |                                |                                       |

3. WorldCardMobileアプリを開き、メイン画面上の 「インポート」を選択した後、「iTunesファイル共有」を選択します。す ると、手順2でドラッグしたファイル名が表示されますのでタップします。

| ◀App Storeに戻る 11:06     | <b></b> ) |
|-------------------------|-----------|
| く インポート                 |           |
| iPhoneの連絡先              | >         |
| iTunes ファイル共有           | >         |
| iCloud                  | >         |
| Dropbox<br>NEXX_Supprot | サインアウト    |
| Google Drive            | サインイン     |
| ••••• SoftBank 중 11:18  |           |
| く iTunes ファイル共          | 洧 🧪       |
| ファイルを選択してください。          |           |
| WorldCard データ交換ファイル     |           |
| WorldCard0925<br>5エントリ  |           |

- 5. インポート完了後、WorldCard Mobileの連絡先リストにインポートした 連絡先の情報が表示されます。

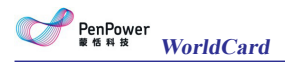

#### ● クラウドサービスから.wcxf、vcfファイルをインポート

- WorldCard Mobileでサポートしているファイル形式は次のとおりです: WorldCard 交換ファイル (\*.wcxf)、vCardファイル(\*.vcf) インポートからクラウドストレージを選択すると、WorldCard Mobileがす べてのファイルを検索し、インポート可能なファイルがリストに表示されま す。もし、初めてWorldCardMobieアプリでクラウドストレージからのイン ポートを選択した場合、クラウドストレージのアカウント/パスワードの入 力画面が表示されます。

#### 7.1.3 エクスポート

- PCにwcxf, vcf, csv ファイルをエクスポート
- 1. メイン画面上のマアイコンをタップしてエクスポートする連絡先を選択します。
- 2. … アイコンをタップして、「エクスポート」を選択します。
- 3. エクスポートしたファイルを保存する場所を選択します。
- 4. エクスポート成功のメッセージを確認後、iPhoneとパソコンを接続しま す。iTunesを起動し、iPhoneのデバイスのボタンをタップします。
- 5. 「概要」のページが表示されますので、「App」をクリックしてAppページ に切り替えます。
- 「ファイル共有」項目の「WorldCard」をクリックします。文書保存領域 にエクスポートしたWorldCardのファイルが表示されますので、保存した いファイルを選択して、「保存先..」ボタンをクリックします。

| 8 🖵 🚥 🚺      | iPho               | ne.                           |                  |
|--------------|--------------------|-------------------------------|------------------|
| iPhone 📤     | Арр                | WorldCard の書類                 |                  |
| 64GB 30% • + |                    | ConvertBackup                 | 112 КВ ЙЕ⊟ 18:04 |
| <u>م</u>     | MIBOX              | ConvertLog                    | 4 KB BF⊟ 18:04   |
| 目標要          | OWA                | WorldCard Mobile20150215.wcxF | 4 MB 今日 1213     |
| App          |                    |                               |                  |
| □ ミュージック     | PocketScan         |                               |                  |
|              |                    |                               |                  |
| コテレビ番組       | WorldCard          |                               |                  |
| ■ 790        |                    |                               |                  |
| 2 写真         | WorldCard          |                               |                  |
| 1) 情報        |                    |                               |                  |
| のデバイス上       | WorldCard          |                               |                  |
| 5 8 z – ジック  |                    |                               |                  |
| ヨムービー        | WorldCard Contacts |                               |                  |
| コテレビ審組       |                    |                               |                  |
| ■ ブック        | WorkiNote          |                               |                  |
| 印オーディオブック 🗸  | -                  |                               |                  |
|              | रुज़ आधे : 522     | 0.08                          | ENE              |

# 7.2 Android

Androidのスマートフォンを持っている場合、GooglePlayから「World-CardMobile」アプリ(有料)を検索し、ダウンロードすることができます。ア プリをタップすると、WorldCard Mobileのメイン画面が表示されます。

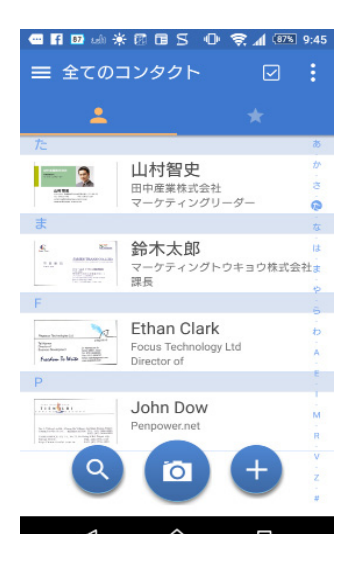

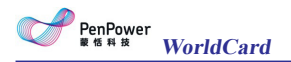

#### 7.2.1 Gmail連絡先への同期

- 1. アイコンをタップしてメニューを開き、メニューの「サインイン」をタップした後、Googleのアカウント/パスワードを入力します。Googleのア クセス許可の確認画面が表示されますので「許可」をタップします。
- 2. メニューの「自動同期」をタップして、自動同期を実行する条件を「Wi-Fi または、モバイル回線のどちらかに接続している時」、もしくは、「Wi-Fi のみに接続している時」から選択することができます。
- 3. 設定後、メニュー内の「同期」をタップするか、WorldCardmMoileの連絡 先リストで、画面を下にドラッグすると、Gmail連絡先との同期を開始しま す。
- 注:初めて同期を実行した後、カテゴリリストにGmail連絡先のデフォルトのカテゴリが WorldCardのカテゴリリストに追加されます。これらのカテゴリは削除することはで きませんので予めご了承ください。

#### 7.2.2 インポート

- 連絡先ファイルをインポート
- メイン画面の アイコンをタップし、「ファイルのインポート」を選択します。インポートする保存先を「携帯電話の連絡先」、「ローカルストレージ」、「クラウドストレージ」から選択した後、インポートしたいファイルをタップするとインポートを開始します。
- WorldCard Mobileでサポートしているファイル形式は次のとおりです: WorldCard 交換ファイル (\*.wcxf)、vCardファイル(\*.vcf)
   ローカルストレージを選択すると、WorldCard Mobileがすべてのファイル を検索し、インポート可能なファイルがリストに表示されます。もし、初め てクラウドストレージからのインポートを選択した場合、クラウドストレージのアカウント/パスワードの入力画面が表示されます。

#### 7.2.3 エクスポート

- PCにwcxf, vcf, csv ファイルをエクスポート
- 1. メイン画面上のマアイコンをタップしてエクスポートする連絡先を選択します。
- 2. ••• アイコンをタップして、「エクスポート」を選択します。

- 3. エクスポートしたファイルを保存する場所を選択します。
- 4. エクスポート成功のメッセージを確認後、iPhoneとパソコンを接続しま す。iTunesを起動し、iPhoneのデバイスのボタンをタップします。

### 第8章 連絡先の活用

WorldCardでは、ワンクリックでさまざまな機能を介して、連絡先と連携 することができます。Skypeを使用して電話をかけたり、SNS上からユーザー を検索したり、Webサイトをひらいたり、ルート検索や地図検索、電子メール を送信するができます。

### 8.1 メールを送る

連絡先にEメールを送信する場合、連絡先を右クリックして、「メールを送信」を選択するか、「メール」ボタンをクリックし「送信先」「CC」 「BCC」を選択すると、標準のメール管理ソフトの新規メール作成画面が表示 され、メールアドレスが自動入力されます。

ヒント:「実行」/「メール送信」/「添付ファイル」を選択した場合、選択した連絡先の 名刺画像やテキストファイルが添付されます。

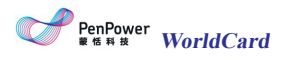

# 8.2 Skype

WorldCardでSkypeの機能を使用するためには、あらかじめSkypeソフトウ ェアをインストールする必要があります。電話番号が登録されている連絡先を 右クリックし、「Skype」を選択するか、「操作」/「Skype」を選択、もしく は、電話のアイコン をクリックすると、携帯電話や固定電話を経由して呼び 出すことができます。また、Skypeアカウントを持っている場合、 をクリッ クしてメッセージを送信することができます。

| 油約        |                                     |
|-----------|-------------------------------------|
| 1里和3      | 元1月半校                               |
| C         | 078-25-1100                         |
| Ţ         | 078-25-1100                         |
| $\square$ | yamamura@tanakasangyo_scanner.co.jp |
| ⊞         | 〒651-8570 兵庫県神戸市中央区雲井通5丁目1          |
|           | www.tanakasangyo_scanner.co.jp      |
|           |                                     |
|           |                                     |
|           |                                     |
|           |                                     |
|           |                                     |

Skype Out機能を使用する為には、あらかじめSkypeクレジットを取得する 必要があります。また、国コードのない電話番号は、海外に電話をかける際、 初めに情報を変更する必要があります。Skypeウィンドウのドロップダウンか ら相手の国を選択して国コードを設定します。

| 电話番号              |                       |                      |   |
|-------------------|-----------------------|----------------------|---|
| 正常に電話をかけるように、     | 国を選択してください            | , ) <sub>0</sub>     |   |
| 元の電話番号: 078-25-11 | 00                    | 日本                   | - |
| 電話番号に電話する: +8:    | 178251100             | 日本 大韓民国              |   |
|                   | ОК                    | オーストラリア              |   |
|                   |                       | ノランス<br>イタリア<br>マッパン |   |
|                   |                       | ポルトガル                |   |
|                   |                       | ブラジル                 | l |
| 田中産業株式会社          |                       | ベルギー                 |   |
| 事業開発部門            | 2                     | ノルウェー                |   |
|                   |                       | ポーランド                |   |
|                   | and the second second | デンマーク                |   |

### 8.3 ウェブサイトの表示

連絡先にURL情報が登録されている場合、右クリックメニューの「ウェブサイト表示」または

### 8.4 地図の表示、乗換検索

住所情報が登録されている場合、オンライン地図で検索する名刺データ を右クリックし「地図検索」をクリックするかデボタンをクリックすると、 Google Mapで名刺の住所を検索できます。また、WorldCardの乗り換えプラン 機能は、Google Map上で複数の宛先の住所への経路検索ができます。(または Baidu Mapでも2つの宛先までの経路検索ができます)

- 1. 複数のコンタクト先を選択、右クリック、「路線検索」を選択。
- 特定の宛先住所を選択するか、「すべて選択」をクリックして、「次へ」 をクリック。「マイアドレス」を編集するか路線検索に追加することがで きます
- ヒント: WorldCard は自動的に「マイアドレス」に入力した住所を自動的に保存します。 次回検索する時は、ドロップダウンメニューから、住所を選択するだけで済みます。
- 路線検索のウィンドウを開き、出発地と目的地の住所を確認し、「確認」 をクリックします。上部右側にある「上へ」と「下へ」のボタンを使っ て、行き先の住所の順序を変えることができます。

ヒント:住所を再選択したいときは、「戻る」ボタンを使って前の画面に戻ります。

WorldCardは、既定値で設定されているブラウザーを開き、路線検索の結果をGoogle Map (またはBaidu Map)上に表示します。

### 8.5 SNSアカウントの検索

名刺データを右クリックし、「SNS アカウント検索」メニューから「Facebook」、「Twitter」、「LinkedIn」、「Weibo」のアカウント検索が可能で す。

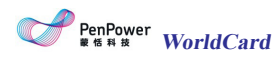

| 🕐 Facebook で人物を検索                   | ٢. |
|-------------------------------------|----|
| タイプを選択                              |    |
| 山村智史                                |    |
|                                     |    |
|                                     |    |
| OR                                  |    |
| yamamura@tanakasangyo_scanner.co.jp |    |
|                                     |    |
|                                     |    |
|                                     |    |
|                                     |    |

# 8.6 印刷プレビュー

WorldCardでは、封筒、ラベル、カードなどさまざまな形式で連絡先情報 を印刷することができます。

- ・ ・
   ・
   ・
   をクリックして拡大、縮小します。
- 「選択された名刺」 または、「プレビュエリア内のすべての名刺」
   を選択して印刷する範囲を設定します。
- ・ 
  をクリックして、連絡先の情報を印刷します。
- をクリックしてプレビュー画面を閉じます。
- ・ 【 1/2 ▶ の矢印をクリックして、ページを切替えます。

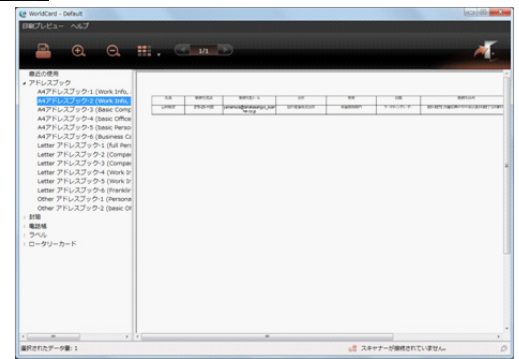

### 第9章 設定

WorldCardには機能に関する多くの設定オプションがあります。例:名前の表示順、表示フィールド、同期、エクスポート、インポート、認識、ユーザ ー定義フィールド

メニューの「設定」 またはツールバーの 🍑 ボタンから「設定」ウィンド ウを開きます。

#### 9.1 一般

**名前の表示**:名前を表示する順番を設定します。アジア地域の言語(中国語、 日本語、韓国語)および、アジア地域以外の言語をそれぞれ設定します。

住所表示:郵便番号の分割、国情報の表示を設定します。

**フォントサイズ:**スライドバーを動かしてフォントサイズを調節します。

**住所の地図表示:** 宛先データの住所を表示するために使用する電子地図を設定します。 Google Map, Baidu Mapと自動選択のオプションがあります。

1. 自動選択: 住所の国コードに応じて使用する地図の種類をWorldCardが 自動的に判断して決めます。自動選択モードでは、中国以外の国ではGoogle Mapで表示されますが、中国(中華人民共和国)の住所の場合は自動的にBaidu Mapで表示されます。

2. Google Map: 全ての住所の地図がGoogle Mapで表示されます。

3. Baidu Map: 全ての住所の地図がBaidu Mapで表示されます。 (中国(中華人民共和国)出張中、ないし中国在住のユーザーなどには、Baidu で地図が表示されると便利になります。)

翻訳エンジン:オンライン翻訳のエンジンを選択します。

Emailを送信: Lotus Notesのフォーマットを使用してメールを送信します。

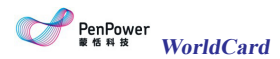

| 9 設定                                     | ×                                                                                           |
|------------------------------------------|---------------------------------------------------------------------------------------------|
| 一般<br>スキャン<br>同期、エクスポート、インポート<br>表示フィールド | 名前の表示<br>アジア地域の名前頃 西洋の名前頃<br>● 名+姓 ● 名+姓<br>● 姓+名 ● 姓+名                                     |
| ユーサー定義プイールト<br>自動更明定定                    | 4.25 夜戸<br>■ 卸使着号をは所から分割<br>国情報<br>● 常に残すする<br>● 常に残すする<br>● 常に残すす                          |
|                                          | ◎ 国を増す: 日本 →<br>フォントサイズ<br>小 ・                                                              |
|                                          | マップ Auto •<br>翻訳エンジン                                                                        |
| < >                                      | <ul> <li>Googleの観訳</li> <li>Baiduの観訳</li> <li>Eメール送信</li> <li>Lotus Notesでメールを送る</li> </ul> |
|                                          | 適用 OK キャンセル                                                                                 |

# 9.2 スキャン設定

カードスタイル、認識言語、中国語の出力文字を設定します。

| C 投定                                                              |                                                                                                    | x |
|-------------------------------------------------------------------|----------------------------------------------------------------------------------------------------|---|
| -般<br>スキャン<br>周期、エクスポート、インポート<br>表示ノイールド<br>ユーザー王素ワノールド<br>自動更新設定 | hードスタイル     ・ 片面     ・ 片面     ・ 両面     花室語     表面     正施     ・      東語     ・     マ面面     ・     マ面面     ・     マ面面     ・     マ面面     ・     ・     ・     ・     ・     ・     ・     ・     ・     ・     ・     ・     ・     ・     ・     ・     ・     ・     ・     ・     ・     ・     ・     ・     ・     ・     ・     ・     ・     ・     ・     ・     ・     ・     ・     ・     ・     ・     ・     ・     ・     ・     ・     ・     ・     ・     ・     ・     ・     ・     ・     ・     ・     ・     ・     ・     ・     ・     ・     ・     ・     ・     ・     ・     ・     ・     ・     ・     ・     ・     ・     ・     ・     ・     ・     ・     ・     ・     ・     ・     ・     ・     ・     ・     ・     ・     ・     ・     ・     ・     ・     ・     ・     ・     ・     ・     ・     ・     ・     ・     ・     ・     ・     ・     ・     ・     ・     ・     ・     ・     ・     ・     ・     ・     ・     ・     ・     ・     ・     ・     ・     ・     ・     ・     ・     ・     ・     ・     ・     ・     ・     ・     ・     ・     ・     ・     ・     ・     ・     ・     ・     ・     ・     ・     ・     ・     ・     ・     ・     ・     ・     ・     ・     ・     ・     ・     ・     ・     ・     ・     ・     ・     ・     ・     ・     ・     ・     ・     ・     ・     ・     ・     ・     ・     ・     ・     ・     ・     ・     ・     ・     ・     ・     ・     ・     ・     ・     ・     ・     ・     ・     ・     ・     ・     ・     ・     ・     ・     ・     ・     ・     ・     ・     ・     ・     ・     ・     ・     ・     ・     ・     ・     ・     ・     ・     ・     ・     ・     ・     ・     ・     ・     ・     ・     ・     ・     ・     ・     ・     ・     ・     ・     ・     ・     ・     ・     ・     ・     ・     ・     ・     ・     ・     ・     ・     ・     ・     ・     ・     ・     ・     ・     ・     ・     ・     ・     ・     ・     ・     ・     ・     ・     ・     ・     ・     ・     ・     ・     ・     ・     ・     ・     ・     ・     ・     ・     ・     ・     ・     ・     ・     ・     ・     ・     ・     ・     ・     ・     ・     ・     ・     ・     ・     ・     ・     ・     ・     ・     ・     ・     ・     ・     ・     ・     ・     ・     ・     ・     ・     ・     ・     ・     ・     ・     ・     ・     ・     ・    ・ |   |
|                                                                   | 通用 OK キャンセル                                                                                                    |   |

# 9.3 フィールドディスプレイ

メニュー「設定/表示フィールド」を開き、リストモードの表示フィールド に関するオプションを設定します。「使用可能フィールド」から項目を選択す ると、「表示フィールド」に追加されます。選択した項目はWorldCardのリス ト画面に追加されます。項目を削除するには、「表示フィールド」リストから 選択し、「削除」ボタンを押します。画面右のフィールド詳細で各フィールド の幅とテキストの配置を設定できます。設定が完了したら、「適用」をクリッ クして適用します。また、メイン画面の項目の列の幅や、「上に移動」クリッ クすると「下へ移動」をクリックして配置を変更することができます。

| 1 × 2                                                     | 使用可能フィールド                                                                                                    | 表示フィールド                                                                                                    |                                                                                                    |
|-----------------------------------------------------------|----------------------------------------------------------------------------------------------------|----------------------------------------------------------------------------------------------------|----------------------------------------------------------------------------------------------------|
| は、 <sub>2</sub> クスポート、インポート<br>ジタールド<br>ザー走賞フィールド<br>運新設定 | <ul> <li>○名約</li> <li>○相応</li> <li>○意応用</li> <li>○日が</li> <li>○クナジャト</li> <li>○ウエブサイト</li> <li>○ウエブサイト</li> <li>○インスタント・メッセー:</li> <li>○日村</li> <li>○その地</li> <li>○ユーザー定義</li> </ul> | <ul> <li>氏名</li> <li>会社</li> <li>勤務先宅</li> <li>勤務先宅メール</li> <li>即署</li> <li>役職</li> <li>勤務先亡所</li> <li>勤務先亡が</li> <li>勤務先ウェブサイト</li> <li>空重日時</li> <li>登録日時</li> </ul> | <ul> <li>フィールドの詳細:</li> <li>120</li> <li>ビクセル</li> <li>配置:</li> <li>● 左振え</li> <li>● 中央照え</li> <li>● 右揃え</li> <li>上に移動</li> <li>下に移動</li> <li>前除</li> </ul> |
|                                                           | - III                                                                                                    |                                                                                                    | 規定值                                                                                                    |

# 9.4 ユーザー定義フィールド

WorldCard ではデフォルトで表示される名刺情報に加えて、ユーザーが独 自にフィールド(項目)を追加することが可能です。「追加」をクリックして 新しいフィールドを追加し、フィールド名を入力したら「更新」ボタンをクリ ックします。「自動的に名刺から認識する」をチェックすると、定義したフィ ールドにキーワードを設定できます。以後、WorldCard で名刺を認識した時 に、このキーワードのデータが自動的に定義したフィールドに入力されます。

| C RE                                                              |                                                                               |
|-------------------------------------------------------------------|-------------------------------------------------------------------------------|
| ー般<br>スキャン<br>同期.エクスポート、インポート<br>表示フィールド<br>コーザー定義フィールド<br>目動更新役定 | ユーザー定義 フィールド<br>ユーザー定義 フィールド名:<br>自動的に名称から認識する<br>キーフード<br>記録言語 ・<br>道加 削除 更新 |
| × >                                                               | 18/11 OK キャンセル                                                                |

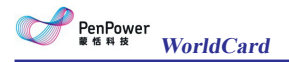

# 9.5 自動更新

アップデートがリリースされたときに更新プログラムをインストールする通知されます。更新の通知を受信したくない場合、チェックを外すことで機能を オフにすることができます。

# 第10章 データベース管理

異なる管理目的の場合、データベースを作成して新しくデータを管理する事 が出来ます。

### 10.1 新しいデータベースを作成

- 1. 「データベース」/「新しいデータベースを作成」を選択します。
- 2. 「基本的な連絡先グループ管理」または「マルチレイヤ連絡先グループ管理」からデータベースの種類を選択してください。
- 3. データベースの保存先、データベース名、パスワードを設定します。
- 4. 「OK」ボタンを押してデータベースを作成します。

| ₩ 新規データペースを作成 | 93 <b>- X</b> -                        |  |  |  |  |  |
|---------------|----------------------------------------|--|--|--|--|--|
| 以下のフィールド入力し   | てください:                                 |  |  |  |  |  |
| 場所            | C:¥Users¥odawara¥Documents¥Worldcard8¥ |  |  |  |  |  |
| データベース名       | Default                                |  |  |  |  |  |
| ☑ このデータベースに   | アクセスするためのパスワード                         |  |  |  |  |  |
| パスワード         | ••••                                   |  |  |  |  |  |
| パスワード確認       | ••••                                   |  |  |  |  |  |
|               |                                        |  |  |  |  |  |
|               | 確認キャンセル                                |  |  |  |  |  |
|               |                                        |  |  |  |  |  |

ヒント:

- 1.名刺情報の保護のためにパスワードを設定します。
- 2. 指定した保存先のフォルダを開く事でデータベースファイルを確認する事が 出来ます
- 3.「マルチレイヤ連絡先グループ管理」の詳細については、4.6を参照してくだ さい

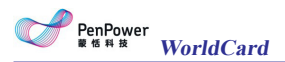

# 10.2 既存のデータベースを開く

- 1. 「データベース」/「既存のデータベースを開く」を選択します。
- 2. データベースファイル (.wrp形式)を選択して「開く」ボタンを押します。
- 3. もし、選択したデータベースにパスワードが設定されている場合、パスワ ードを入力して下ださい。
- ヒント:「データベース」タブの中には最近アクセスデータベースの履歴が表示 されています。

# 10.3 名前を付けて新しくデータベースを保存する

現在編集しているデータベースを新しく名前を付けて複製する事が出来ます。

- 1. 「データベース」/「名前をつけてデータベースを保存」を選択します。
- 2. 保存先を選択します
- 3. 「保存」をクリックします。

### 10.4 データベース名の変更

データベースの名前を変更するには、初めに名前を変更するデータベースを 開く必要があります。その後、次の手順を実行します

- 1. 「データベース」/「データベース名を変更」を選択します。
- 2. 新しいデータベースの名前を入力します。
- 3. 「OK」ボタンをクリックして名前を変更します。

### 10.5 パスワードを設定、変更

データベースにパスワードを設定/変更するには、初めに設定するデータベースを開く必要があります。その後、次の手順を実行します。

- 1. 「データベース」 /「パスワード設定/パスワード変更」を選択します。
- パスワードを設定しない場合は、「パスワードを設定しない」を選択します。パスワードを設定又は、変更する場合は「パスワードを設定」を選択します。
- 3. 新しいパスをードを入力し、「OK」をクリックします。

### 10.6 復元ポイントの作成

動作中にエラーが生じてデータの損失を防ぐために、手動で復元ポイント設定してデータベースをバックアップすることをお勧めします。もし、アプリケーションでエラーが発生した場合は、「バックアップ・データベース・ファイル」からデータベースを復元することができます。

- 1. 「データベース」 /「復元ポイントを作成」を選択します。
- 2. 復元ポイントの名前を入力します。
- 3. 「バックアップ」ボタンを押して、「BackupFile」フォルダーに復元ポイ ントのデータを作成します。

### 10.7 データベースを復元する

- 1. 「データベース」 /「復元」を選択します。
- 復元ポイントを選択します。バックアップしたファイルを確認する場合は 「ファイルを開く」を押します。
- 3. 「復元」ボタンを押してデータベースを復元します。
- 注注:現在のデータベースで連絡先情報を編集している場合、復元を行うと現 在のデータベースが全て削除され、バックアップしたデータが上書され ます。もし、現在のデータベースを保持したい場合は、復元前に別のフ ァイル名でデータベースを保存してください。

# 別紙 A ユーザインターフェースの概要

WorldCard では、連絡先のグループ分類、メール送信し、新しい連絡先を 追加 / 削除、結合 / 分割や、インポート / エクスポート / 同期、連絡先の検索を 行うことが出来ます。

# 1. ユーザインタフェースの概要

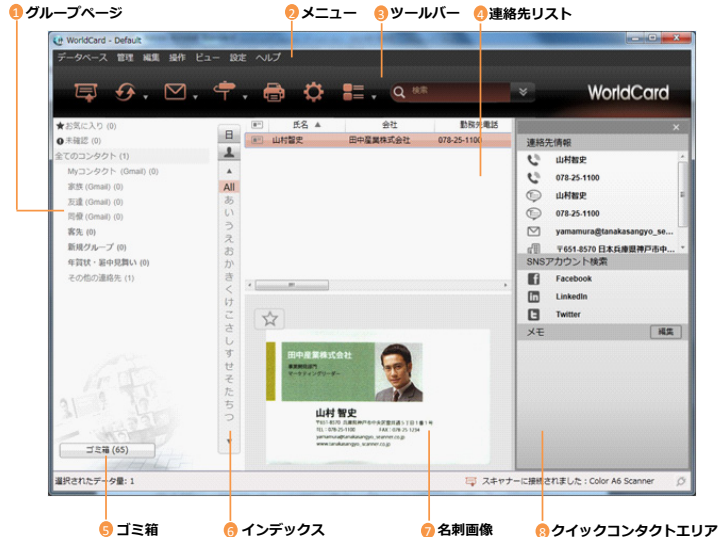

グループを操作する画面です。グループは自由に作成、移動、 グループパネル 削除、名前を変更することができます。 メニュー メニューから実行したい機能を見つけることができます。 インポート/エクスポート/同期、設定、表示モード切替、電子 3 ツールバー メール、検索等の機能を簡単に実行できます。 登録されている連絡先情報が表示されます。任意の連絡先をダ 4 連絡先リスト ブルクリックする事で編集ができます。詳しくは3.1章を参照 してください。 削除された連絡先が保存されており、元に戻すことが出来ま 5 ゴミ箱 す。詳しくは3.2章を参照してください。 インデックスボタンをクリックすると、インデックスが注(中 国語注音)、拼(中国語ハンピン)、12…(中国語画数)、 6 インデックス EN(アルファベット順)、日(50音順)、
や(韓国語よみ) に切り替わります。 名刺画像 名刺画像が表示されます。 クイックコンタクトエ 電子メール、SkypeやSNSに素早くコンタクト出来ます。 リア

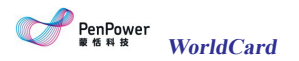

# 2. ツールバー

|   | 🐺 🔗 , 🖸                 | 2 후,                      |                       | $\mathbf{O}$          |                          | Q Search                  | *                  |
|---|-------------------------|---------------------------|-----------------------|-----------------------|--------------------------|---------------------------|--------------------|
|   | ↓ ↓ ,                   | • •                       | ¥                     | ł                     | ¥                        |                           | ł                  |
|   | 1 2 .                   | 3 4                       | 5                     | 6                     | 7                        |                           | 8                  |
| 1 | スキャンウィ<br>ザード           | 名刺をスキ                     | =ャンし                  | ます。                   | 詳しくは                     | 2.1.2章を参照して               | こください。             |
| 2 | 同期/インポー<br>ト/エクスポー<br>ト | 様々な種類<br>参照してく            | 頼の形式,<br>ださい,         | /ソフ<br>。              | トウェアと                    | 連携出来ます。詳                  | しくは 第5章を           |
| 3 | メール送信                   | デフォルト<br>ルを送信、<br>しくは 6.1 | >のE-メ<br>又は連<br>□章を参! | ール?<br>絡先<br>!<br>照して | ノフトウェ<br>青報をファ<br>こください。 | アが起動して、連<br>イルとしてメール<br>, | 絡先に電子メー<br>添付します。詳 |
| 4 | その他の機能                  | 選択した連                     | 駆伤の                   | ウェフ                   | ブサイト、                    | 周辺地図を検索しま                 | ます。                |
| 5 | 印刷プレビュー                 | 連絡先の一                     | 覧を様                   | 々な日                   | □刷形式で                    | プレビューします。                 |                    |
| 6 | 設定                      | スキャン、<br>してくださ            | アカウ<br>い。             | ント                    | 殳定が設定                    | できます。詳しく                  | は 7.1章を参照          |
| 7 | 表示モード                   | 表示モート                     | をリス                   | トモ-                   | -ドまたは                    | 、画像モードから運                 | 選択できます。            |
| 8 | 連絡先の検索                  | キーワート<br>てください            | ドを入力<br>N。            | して辿                   | 車絡先を探                    | します。詳しくは                  | 4.3章を参照し           |

# 3. 表示モード

WorldCardには2つの表示モード(リストモード と画像モード )が あります。連絡先を右クリックすると、連絡先の編集、エクスポート、印刷プ レビュー、編集、削除、グループ設定、連絡先の結合/分割、メール送信、Web サイト表示、地図/路線検索などの機能を選択できます。

• リストモード

リストモード では連絡先を右側のパネルの上部にリスト表示し、名刺の表面と裏面の画像をパネルの下部に表示します。リストには選択したカテゴリーの名刺が表示されます。連絡先をダブルクリックすると編集することができます。文字が太字の連絡先は、編集画面を開いて編集/確認をまだ行っていないことを表します。リスト最上段のフィールド名をクリックすると名刺レコードがソートされます。名刺画像が片面のみ ・ または、両面 ・ であることをアイコンで確認出来ます。

| ಫ €. ⊠.                                            | · 🕈 . e                                                                                                    | ¢∎.                                                                                                    | Q MR                                                                                                    | ۷                                                                                                    |                                               | WorldCard                                                                                                    |
|----------------------------------------------------|----------------------------------------------------------------------------------------------------|----------------------------------------------------------------------------------------------------|----------------------------------------------------------------------------------------------------|----------------------------------------------------------------------------------------------------|-----------------------------------------------|----------------------------------------------------------------------------------------------------|
| ▲23に入り(3)<br>本部語(1)<br>(2013-99)-(3)<br>その他の謝頼先(2) | <ul> <li>● L</li> <li>● L</li></ul> | (15) 会社<br>科教史 即中東東県式会社 077<br>村教史 田中康東県式会社 077                                                                                                    | 影祝元祖5 A<br>9-28-1100 yamamu<br>8-25-1100 yamamur                                                                                                    | 影発光だメール<br>お愛知れがasangyo_scanner.co<br>a@fanakasangyo_scanner.co,                                                                                                    | の 中東朝 (1) (1) (1) (1) (1) (1) (1) (1) (1) (1) | 総元/博敏<br>078-25-1180<br>(078)251-160<br>) 078-25-1180<br>) (078)251-160<br>) (078)251-160<br>) (0 |
| 工2者(79)                                            | ↓ 「 ↓ ↓ ↓ ↓ ↓ ↓ ↓ ↓ ↓ ↓ ↓ ↓ ↓ ↓ ↓ ↓ ↓ ↓                                                                                                    | 田中丸 単林式会社<br>###576270-#-<br>いたけ 見知(######<br>10.000110 / 2014/80/<br>10.000110 / 2014/80/<br>10.000110 / 2014/80/<br>*********************************** | Estada Tra H B H B<br>N 1483 51 ZA<br>N 1493 51 ZA<br>N 1493 51 ZA | Hommer 12<br>Wester Wester<br>Andrew State State | Sh<br>C<br>Xt                                 | ISアカウント検索<br>Facebook<br>Unikedin<br>Twitter<br>: 痛                                                                                                    |

ヒント:「設定」/「フィールド表示」からリストモードで表示する項目を変更できます。

• 画像モード

画像モードでは、名刺画像のみを一覧表示します。編集する場合、名刺画像 をダブルクリックします。 「「ボタンをクリックすると、全ての名刺画像の表 示を表面にします。 「」ボタンをクリックすると、全ての名刺画像の表示を裏 面にします。名刺画像上の 、 をクリックすると、1つの名刺画像の表面/裏面を 切り替えます。スライドバーで名刺画像の表示サイズを調節します。

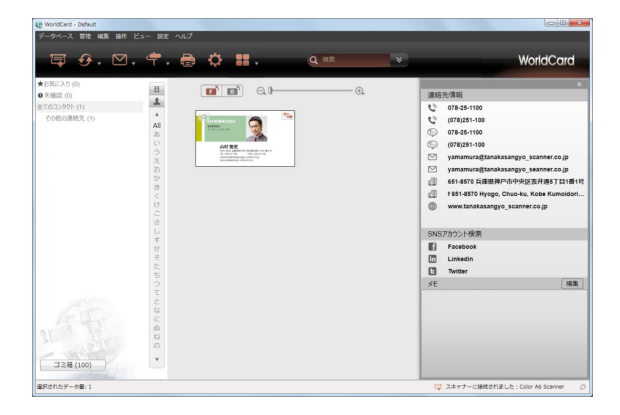

# 4. 名刺データの索引

名刺の索引機能には複数の言語があります。 EN ボタンをクリックして 注 (中国語注音符号)、拼(中国語ピンイン)、12..(中国語筆順)、EN(英語の文 字)、日(日本語読み)、한(ハングル読み)から選択します。

索引方法を名刺の名前 **▲** または会社名 **●** から選択できます。名前 **▲** を選択した場合、名刺を名前の頭文字でソートします。会社名 **●** を選択した場合、 名刺を会社名の頭文字でソートします。名前または会社名の頭文字で表示され ない場合、 **#** グループ(一番下)に入っています。

# 5. メニュー

画面上部に7つの主要なメニューが表示されています:「データベース」、 「管理」、「編集」、「操作」、「表示」、「設定」、「ヘルプ」

| 🐏 WorldCard - | Defaul | t  |    |     |    |     |
|---------------|--------|----|----|-----|----|-----|
| データベース        | 管理     | 編集 | 操作 | ピュー | 設定 | ヘルプ |

● データベース

| デー | タベース    | 管理 編集  | 操作   | ビュー | 設定 |
|----|---------|--------|------|-----|----|
|    | パスワード   | 没定/パスワ | フード変 | 更   |    |
|    | データベーン  | スの名前をす | 更    |     |    |
|    | 復元ポイン   | トを作成   |      |     |    |
|    | 復元      |        |      |     |    |
|    | 新規データ/  | ベースを作品 | 戊する  |     |    |
|    | 既存データイ  | ベースを開く | <    |     |    |
|    | データベーン  | スを名前を: | つけて保 | 存   |    |
|    | Default |        |      |     |    |
|    | 閉じる     |        |      |     |    |

| パスワード設定/<br>パスワード変更 | 他の人からのアクセスを保護する為に、パスワードを設定で<br>きます。パスワードを設定すると、データベースを開く度<br>に、設定したパスワードを入力する必要があります。 |
|---------------------|---------------------------------------------------------------------------------------|
| データベースの名前を変<br>更    | データベースの名前を変更します                                                                       |
| 復元ポイントを作成           | ソフトウェアのエラーが発生した時のデータ損失を防ぐため<br>に復元ポイントを作成する事が出来ます。                                    |
| 復元                  | 作成したポイントに復元します。                                                                       |
| 新規データベースを作成         | 連絡先を別の目的で管理する時に、新しいデータベースを作                                                           |
| する                  | 成します。                                                                                 |
| 既存データベースを開く         | データベースを開きます。                                                                          |
| 名前を付けて保存            | 現在のデータベースを新しいデータベースとして名前を付け<br>て保存します。                                                |
| 既定值                 | 直近で開いた最新の3つのデータベースが表示され、素早く<br>データベースを切り替えることが出来ます。                                   |
| 閉じる                 | WorldCardを閉じます。                                                                       |

● 管理

管理 編集 操作 ビュー 連絡先 ۲ グループ ۲ 同期 インポート エクスポート

| 連絡先  | 連絡先を手動で登録したり、同じ会社情報で登録したり、メールの署名か<br>ら登録することができます。また、連絡先の削除や、連絡先の結合/分割、<br>グループ設定が出来ます。 |
|------|-----------------------------------------------------------------------------------------|
| グループ | グループ作成/削除/名前の変更が出来ます。                                                                   |
| 同期   | Microsoft Outlook連絡先、Google連絡先、Salesforce、ACT!、Lotus<br>Notesと同期する事ができます。               |

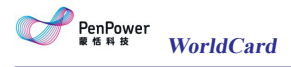

| インポート  | Microsoft Outlook Express、Microsoft Outlook、SalesforceなどのPIM<br>ソフトウェア、WorldCard V6ファイル(.WCF)、WorldCard交換ファイ<br>ル(.wcxf)、名刺画像(.jpg)、Dropbox、CSVファイル(*.csv)、vCardファ<br>イル(*.vcf)からインポートすることができます。 |
|--------|----------------------------------------------------------------------------------------------------|
| エクスポート | Microsoft Outlook Express、Microsoft Outlook、Salesforceなどの<br>PIM ソフトウェア、WorldCard交換ファイル(.wcxf)、名刺画像(.jpg)、<br>Dropbox、CSVファイル(*.csv)、vCardファイル(*.vcf)にエクスポート<br>することができます。                       |

### ● 編集

| 編集 | 実行   | 表示     | 設定  | ヘルプ    |
|----|------|--------|-----|--------|
| t  | 辺り取り | )      |     | Ctrl+X |
| -  | ⊐Ľ–  |        |     | Ctrl+C |
| ļ  | 占り付け | t      |     | Ctrl+V |
| 4  | 全てを達 | Ctrl+A |     |        |
| Ĕ  | 削除   |        |     | Del    |
| ş  | 編集済と | 2してマ   | マーク |        |
|    |      |        |     | 82     |

| 切り取り      | 選択した連絡先を切り取ります。        |
|-----------|------------------------|
| コピー       | 選択した連絡先をコピーします。        |
| 貼りつけ      | 切り取り/コピーした連絡先を貼り付けます。  |
| すべて選択     | カテゴリー内の全ての連絡先を選択します。   |
| 削除        | 選択した連絡先を削除します。         |
| 編集済としてマーク | 選択した連絡先を編集済みとしてマークします。 |

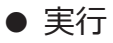

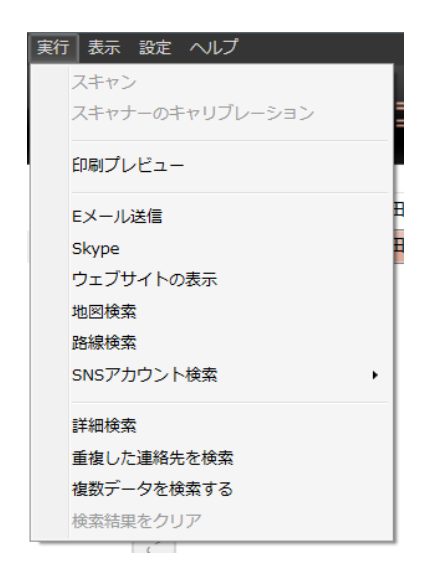

| スキャン         | スキャンウィザードから名刺のスキャンを実行します。                    |
|--------------|----------------------------------------------|
| ++1171,2,_2, | スキャン画像に異常が有る場合、スキャナのキャリブレー                   |
| +++))//->=/  | ションを実行します。                                   |
| 印刷プレビュー      | 連絡先の一覧を様々な印刷形式でプレビューします。                     |
|              | デフォルトのE-メールソフトウェアが起動して、連絡先に電                 |
| メール送信        | 子メールを送信、又は連絡先情報をファイルとしてメール添                  |
|              | 付します。                                        |
| Skype        | Skype経由で連絡先を呼び出します                           |
| ウェブサイト表示     | 連絡先のウェブサイトを表示します。                            |
| 地図検索         | Google Mapで連絡先の住所の地図を表示します。                  |
|              |                                              |
| 路線検索         | Google Mapで目的地までのルートを検索します。                  |
|              | 連絡先の情報からFacebook, LinkedIn, Twitter, Weiboのア |
| SNSアカワノト快来   | カウントを検索します。                                  |
| 詳細検索         | 特定の項目、グループ、タイムスタンプから検索できます。                  |
| 重複した連絡先を検索   | 重複している連絡先を検索します                              |
| 検索結果をクリア     | 検索結果をクリアします                                  |

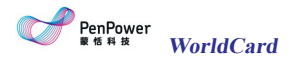

| 表示モード     | リストモード、画像モードから連絡先の表示方法を選択できます。    |
|-----------|-----------------------------------|
| アクションエリアを | 電子メール、SkypeやSNSに素早くコンタクト出来るを表示/非表 |
| 表示        | 示にします。                            |

### ● 設定

設定ヘルプ 一般 スキャン設定 同期、エクスポート、インポート 表示フィールド ユーザー定義フィールド 自動更新設定

| 一般                  | 姓と名の表示順等を設定します。                                  |
|---------------------|--------------------------------------------------|
| スキャン設定              | カードスタイル、認識言語、中国語の出力文字を設定しま<br>す。                 |
| 同期、エクスポート、<br>インポート | 同期、エクスポート、インポートのアカウント等を設定しま<br>す                 |
| 表示フィールド             | リストモードに表示するフィールド項目を設定します                         |
| ユーザー定義フィールド         | WorldCardの標準の項目に加え、ユーザーが任意の名前で項<br>目を作成する事が出来ます。 |
| 自動更新設定              | 自動更新機能の有効 / 無効を設定します                             |

• ヘルプ

ヘルプ ユーザーマニュアル FAQ(よくある質問) ユーザー登録 ソフトウェアライセンスの解放 もっとPenPower製品 情報

| ユーザーマニュアル    | ユーザーマニュアルを参照できます。                   |
|--------------|-------------------------------------|
| FAQ          | PenpowerのWebサイトに接続してFAQを確認出来ま<br>す。 |
| 登録           | 保証サービスを受けるためのユーザー登録します。             |
| ソフトウェアライセンスの | アクティベート解除を行うための行うための WEB ページ        |
| 解除           | を表示します。                             |
| Penpower製品   | Penpower の WEB サイトを表示します            |
| 解除           | WorldCardの情報を表示します。                 |

※日本のユーザーの方は、製品パッケージ内に同梱のユーザー登録票・保証書 に記載の登録先宛にご登録ください。日本のPenpower社正規ビジネスパートナ ーからサポートが受けられます。

# 別紙 B: WorldCard v6.6から WorldCard v8への移行

WorldCardファイル(\*.wcf)または、WorldCardデータ交換ファイル(\* .wcxf)を介して、WorldCard V6.6からWorldCard V8へ連絡先を移動して、 WorldCard V8で連絡先を管理することができます。 WorldCard V6.6からwcxfファイルとしてエクスポートコンタクト

- 1. WorldCard V6.6の「ファイル」 /「エクスポート」を選択、表示されたエ クスポートウィザードで「WorldCardデータ交換ファイル(\*.wcxf)」 をクリックした後、「次へ」をクリックします。
- 2. エクスポートしたい名刺を選択します。
- 3. 「参照」をクリックすると、(\*.wcxf)ファイルを保存したい場所を選 択、ファイル名を入力することができます。
- エクスポート完成後、エクスポートウィザードを閉じるには、「完了」を クリックします。

WorldCard V8でのWorldCardデータ交換ファイル(\*.wcxf )のインポート方法は、第6章を参照してください。

# WorldCard ユーザーマニュアル

Manufacturer: PenPower Technology Ltd.

Version: v8.5.5 Release: 2016 / 9